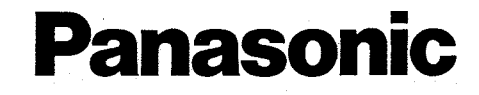

多功能普通紙傳真機 操作手冊

# 型號: KX-FP153TW

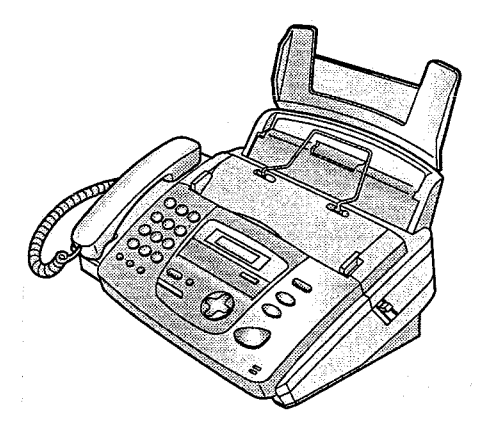

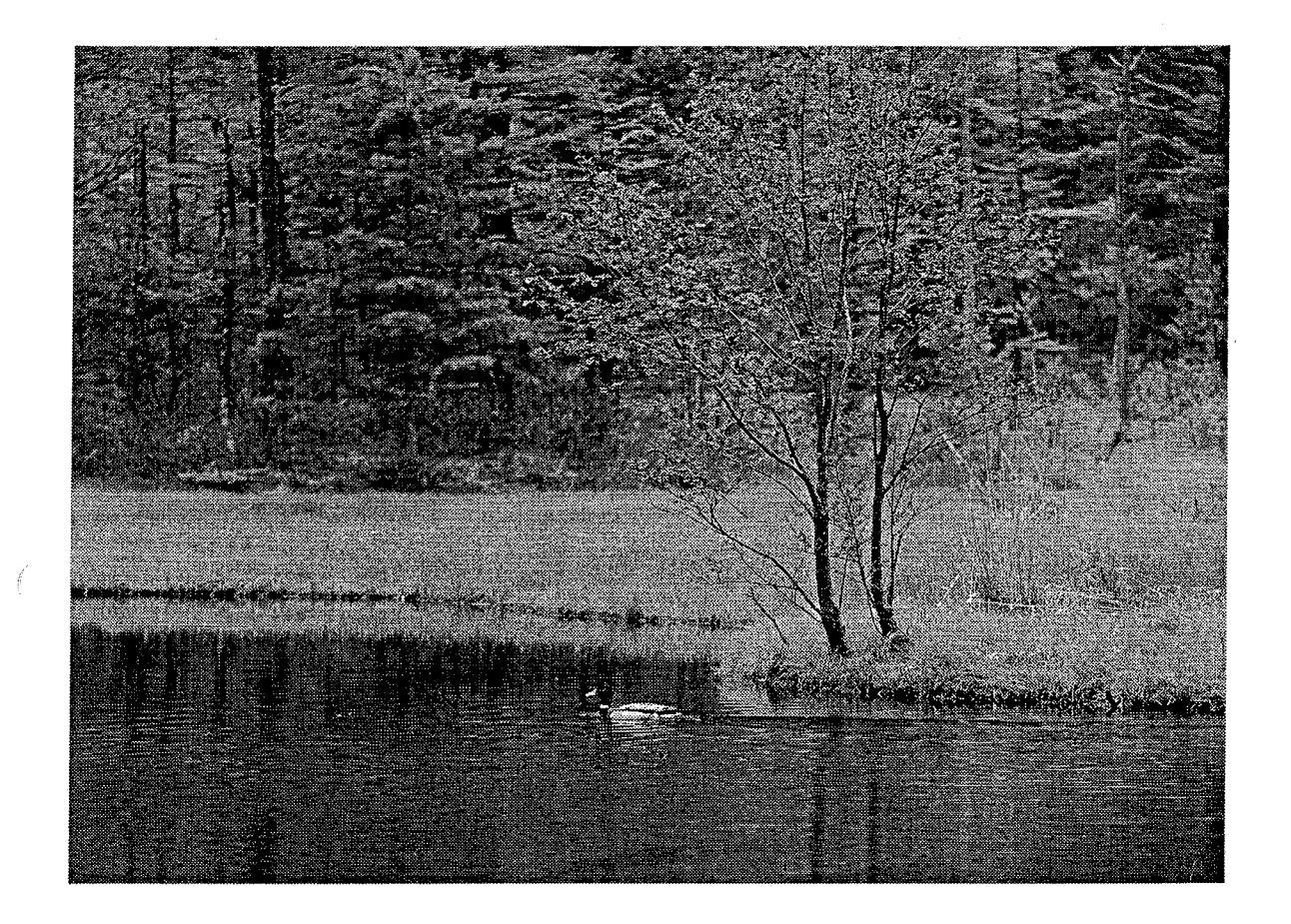

使用此傳真機前請先閱讀此操作 手冊以及保存作日後查閱。

#### 感謝您選購 Panasonic 多功能普通紙傳真機。

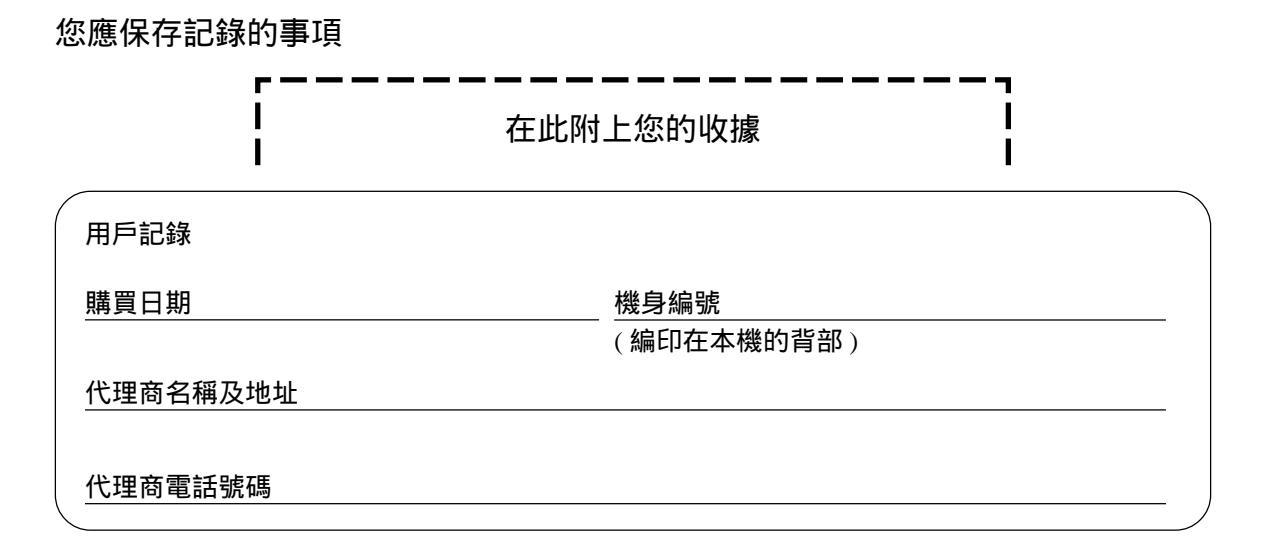

注意:

- 由於使用過後的轉寫帶將留有影印或接收文件的影像,更換時請將己用過之轉寫帶碎掉。
- 請勿磨擦或用擦膠擦轉寫帶表面,因可能使接收文件模糊。

警告:

● 若有任何其它裝置連接在同一條線路上,本機可能干擾該裝置的网絡狀況。

注意:

- ●本說明書所記載之所有內容與功能規格本公司有權更動。日後若有任何更動將不另行通知。
- ●本說明書所記載之所有內容與功能規格將以實物為準。

版權:

該手冊的版權屬九州松下電器株式會社(KME)和松下資訊科技股份有限公司(PSST)所擁有。根 據版權法的規定,未經 KME 和松下資訊科技股份有限公司(PSST)事先的書面同意,不得以任何 形式對該手冊進行整體或部分複製。

© Kyushu Matsushita Electric Co., Ltd. 2002

二 二年,九州松下電器株式會社

## 重要安全事項 🚃

使用此產品,請遵照下列事項可避免引起火 災、觸電或受傷。

- 1. 先閱讀及明白所有有關指示。
- 2. 遵照機身註明之警告及指示使用。
- 如需清洗傳真機,應先拔掉插在牆上的電源。請勿使用水溶性或噴霧式清潔劑。可 使用濕布清理。
- 別將傳真機靠近有水的地方。例如:浴盆、 洗手桶、廚房洗滌槽、洗衣盆、濕滑地窖 或接近游泳池。
- 5. 別將傳真機放在不平的架或臺面上,因可 能引致傳真機摔落和損毀。
- 別遮蓋傳真機背部及底部的通風口。此傳 真機不可放置在床或沙發上,亦不可安裝 在加熱器或密不透風的地方內。
- 7. 傳真機只可安裝於指定電源上,詳情可查 詢經銷商或電力供應商。
- 為了安全,本機備有三腳地線插頭。如果 您無此種插座,請安裝之。勿使用任何變 壓器影響其安全功能。
- 別將雜物放置在電線上及留意電線是否絆 倒行人。
- 10. 切勿將本機連接在電力負荷過重的插頭
   上,因可能發生火警或觸電。
- 切勿將任何東西塞入本機機殼縫隙內,否 則會引起火災或觸電。切勿將任何液體潑 灑在本機上。
- 12. 為了減少觸電危險,切勿拆卸本機。當需 要進行維修時,請將本機送到合格的維修 中心去。打開或取下蓋子,將可能使您碰 觸到電壓或其他危險。不正確的重新組 裝,在使用中可能引起觸電。
- 13. 如發現下列情況發生,請從插座上拔出本 機插頭並交給有經驗的維修人員修理。
   A. 當電線及插頭損毀。

- B. 如曾將液體碰翻在機上。
- C. 如機身曾被水或雨水淋濕。
- D. 如果按照使用說明進行操作,本機不能 正當工作。只能調節使用說明書中的控 制部分,不正確的調節反而會使合格的 服務中心必須進行廣泛的修理。
- E. 如不小心將機體碰跌而有損毀。
- F. 如發現機內功能有異樣。
- 14. 如有雷雨發生,切勿使用電話(室內無線電 話除外),因可能引致觸電。
- 15. 如發生瓦斯洩漏,切勿使用本機。

#### 安全事項

安裝

- 切勿在閃電打雷時安裝電話線。
- 切勿在潮濕地方安裝電話插座,除非電話插 座是特別設計給潮濕地方使用。
- 切勿觸摸沒有絕緣的電話線,除了電話線已 拔離網絡介面。
- ●小心安裝或更改電話線。

#### 警告

 為了避免引起火災或觸電事故,請勿讓本機 接觸到雨水或者弄濕。

其它事項

- ●請將本機遠離嘈雜電力發電機、例如日光燈 或發電機組。
- 本機應避免有塵、潮濕、高溫及震盪。
- 本機應避免受到陽光直接照射。
- 別在機身上放置重物。
- 手濕時別觸摸電線插頭。

## 開始安裝

| <u> 古皇</u> | 調整音量                | 19 |
|------------|---------------------|----|
|            | 設定日期及時間、用戶名稱及用戶傳真號碼 | 15 |
|            | 接線                  | 14 |
|            | 金屬杆                 | 13 |
|            | 接收紙張                | 12 |
|            | 載紙盤                 | 12 |
| 安裝         | 轉寫帶 – 安裝 / 更換       | 10 |
|            | 控制位置                | 9  |
| 控制面板位置     | 外觀                  | 8  |
| 說明按鍵       | 說明功能                | 7  |
|            | 附件訂購資料              | 6  |
| 附件         | 隨機的附件               | 6  |

## 電話

| 導航電話簿 | 在電話簿中儲存名稱及電話號碼<br>編入儲存的撥號站<br>刪除儲存的撥號站<br>用電話簿打電話 | 20<br>21<br>21<br>22 |
|-------|---------------------------------------------------|----------------------|
| 通話    | 於傳送或接收文件後與對方通話                                    | 23                   |

## 傳真

| 傳送文件 | 手動傳送文件<br>可傳送的文件<br>用電話簿傳送傳真<br>多站傳送                                                                                                    | 24<br>25<br>26<br>27             |
|------|----------------------------------------------------------------------------------------------------|----------------------------------|
|      | 設定本機接收傳真文件<br>電話專用 (TEL) 模式 (手動接收)<br>傳真專用 (FAX ONLY) 模式 (所有來電都以傳真形式接收)<br>電話 / 傳真 (TEL/FAX) 模式 (接收電話時響鈴及接收傳真時不響鈴).<br>提取傳真功能 (提取傳真文件)<br>來電傳呼通知 | 30<br>32<br>33<br>34<br>36<br>37 |

## 影印

| 影印功能 影印 |  | 38 |
|---------|--|----|
|---------|--|----|

#### 可設定功能

| 功能簡介 | 設定   | 41 |
|------|------|----|
|      | 基本功能 | 42 |
|      | 先進功能 | 44 |

#### 援助

| 錯誤訊息    | 記錄上的通訊結果<br>顯示幕出現的錯誤訊息 | 49<br>50 |
|---------|------------------------|----------|
|         | 某功能不起作用時,檢查此處          | 52       |
| 操作      | 如遇停電出現                 | 55       |
|         | 清理卡住的接收紙張              | 56       |
| 卡塞      | 傳真文件卡塞                 | 57       |
| 清潔機器的內部 | 清潔文件送稿器<br>感熱頭         | 58<br>59 |

## 一般訊息

| 列印報表 | 參考列表或報表    | 60       |
|------|------------|----------|
| 規格   | 有關此產品規格    | 61       |
|      | 設定索引<br>索引 | 63<br>64 |
|      | 國語羅馬拚音對照表  | 66       |

# 附件

# 隨機的附件 \_\_\_\_\_\_

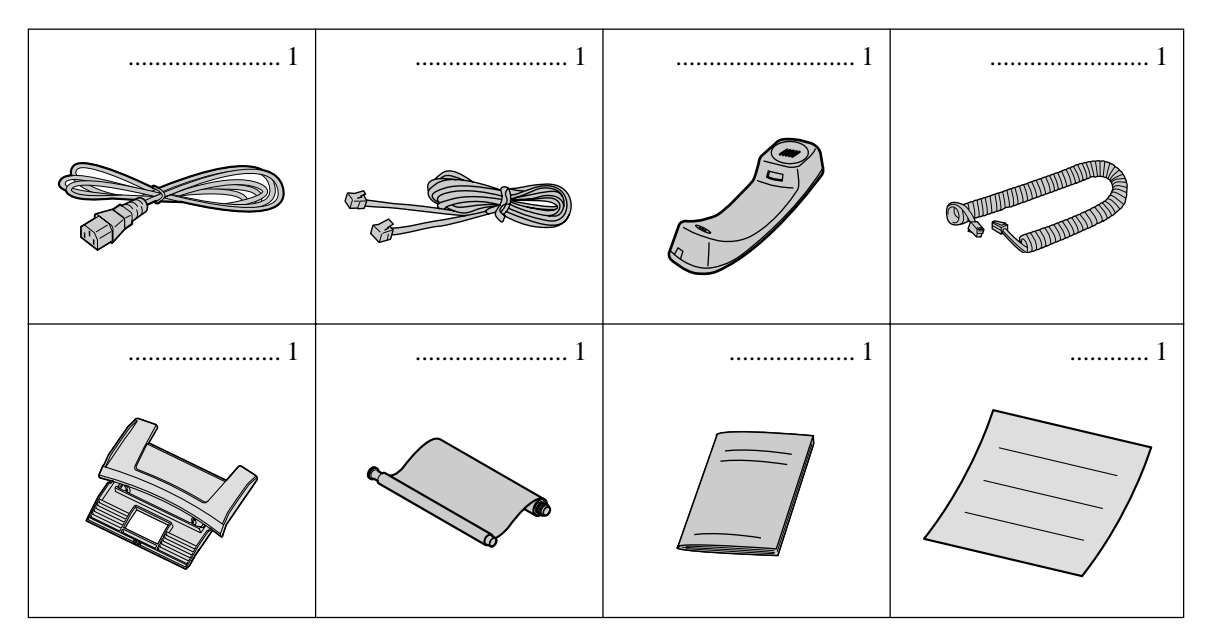

- 如發現上述附件不齊或損壞,請查詢有關代理商。
- 如有需要,請保存外箱包裝材料。

## 附件訂購資料 \_\_\_\_\_

隨機附帶的轉寫帶長度為 10 米。我們建議您購買全長的更換用轉寫帶,以供您的傳真機繼續使用。為了達到最佳效果,請使用真正的 Panasonic 更換用轉寫帶。

| 型號       | 說明     | 規格 / 用途                  |
|----------|--------|--------------------------|
| KX-FA53A | 更換用轉寫帶 | 1 卷轉寫帶 [ 216 毫米 × 50 米 ] |
| KX-FA55A | 更換用轉寫帶 | 2 卷轉寫帶 [ 216 毫米 × 50 米 ] |

● 轉寫帶不可循環再用,請勿捲回原位再用。

說明按鍵

## 說明功能 🚃

如需說明,可列印快速參考表。

┢ [説明]。

| PF | RESS | NAVI.[◀▶] |
|----|------|-----------|
| &  | SET  |           |

- 2 按 ◀ 或 ▶ 直到顯示出所需項目。
  - 1. 如何設定日期、時間、你的名稱及傳真號 碼。

| 2 |      | 01 |     |
|---|------|----|-----|
|   | PRES | SS | SET |

2. 如何設定本機程式。

| FEATURE | LIST | [   |  |
|---------|------|-----|--|
| PF      | RESS | SET |  |

 如何利用旋轉電話簿索引儲存名稱及如何 撥號。

| DIRECTORY |     |  |
|-----------|-----|--|
| PRESS     | SET |  |

4. 說明有關接收文件的問題。

| FAX | RECEIVIN | 1G  |
|-----|----------|-----|
|     | PRESS    | SET |

5. 如何使用影印功能。

COPIER PRESS SET

6. 可列印的記錄列表。

按設定。

REPORTS PRESS SET

3

PRINTING

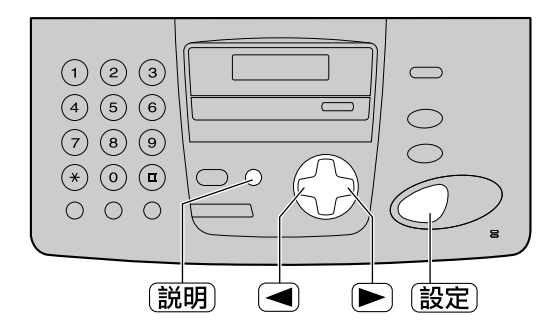

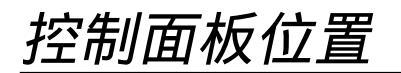

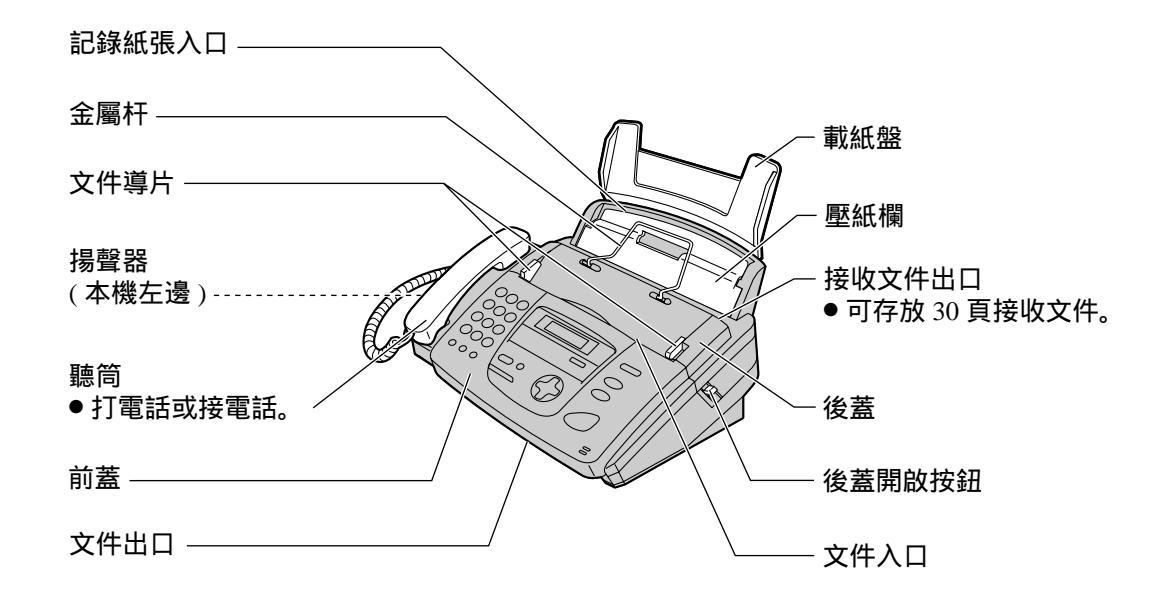

注意:

 文件會由本機最前部分輸出。應把本機安裝在平滑 的桌面或平面及不要在本機前放置任何物品。

控制面板位置

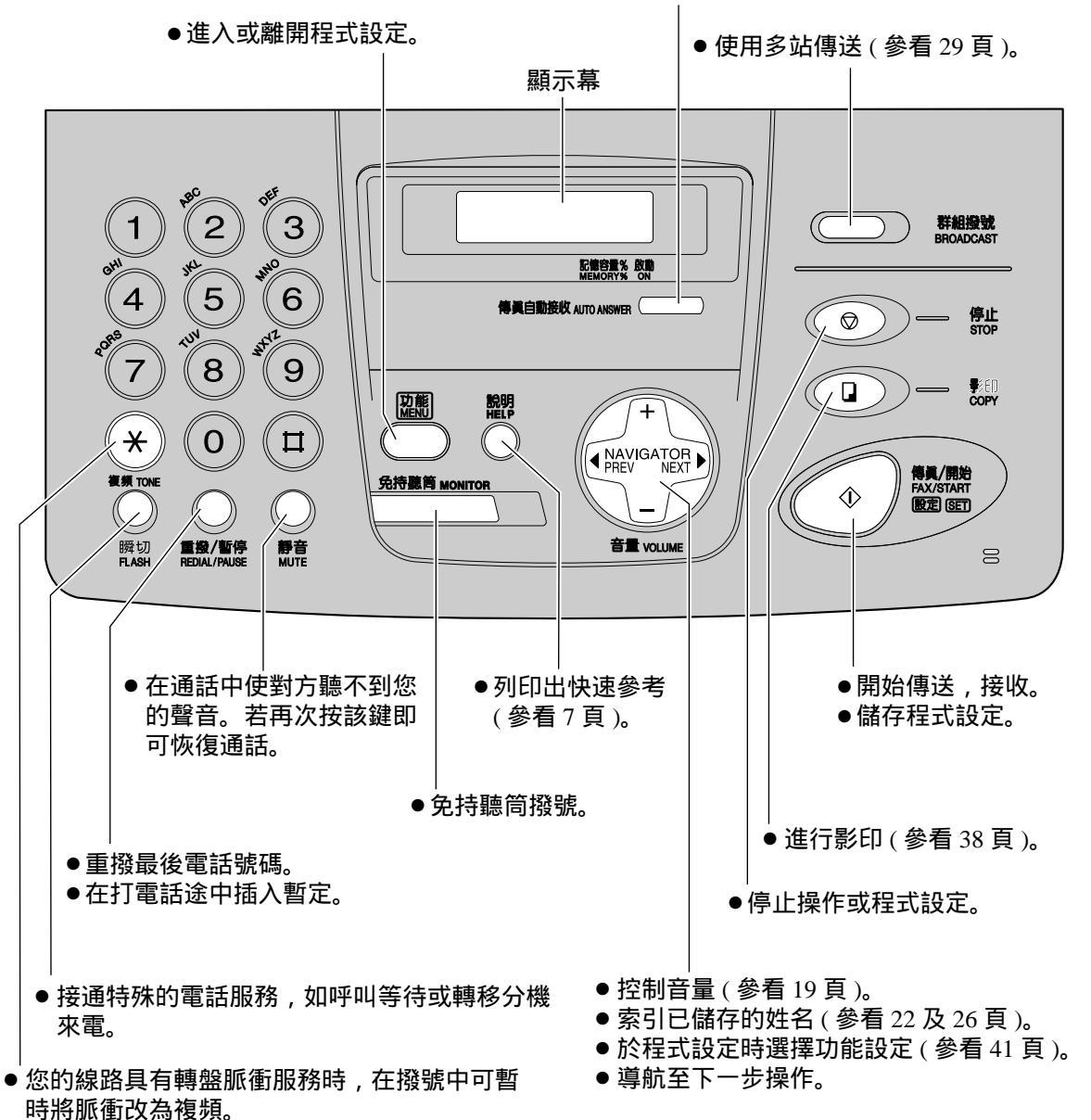

●自動接收模式 (AUTO ANSWER) 開 / 關鍵 (參看 30 及 31 頁)。

安裝

## 轉寫帶 – 安裝 / 更換 🚃 🚃

安裝隨機附送的轉寫帶或把用過的舊轉寫帶換成新的。

型號 KX-FA53A: 更換用轉寫帶(1卷)

型號 KX-FA55A: 更換用轉寫帶(2卷)

每卷轉寫帶可印出約 140 張 A4 尺寸的文件。請參看第 6 頁中的附件訂購資料。

從前蓋中央部份拉起,打開前蓋。

**2** 推本機右邊的後蓋開啟按鈕(綠色)。 或

開啟後蓋。

6。

推本機內部的後蓋開啟桿(綠色)。

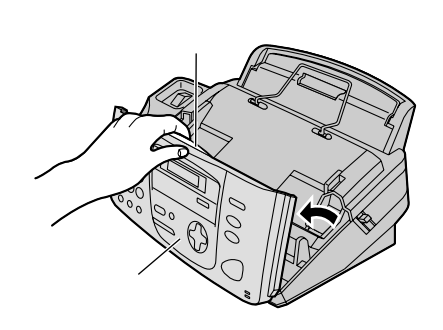

後蓋開啟按鈕 (綠色) 後蓋開啟桿 (綠色)

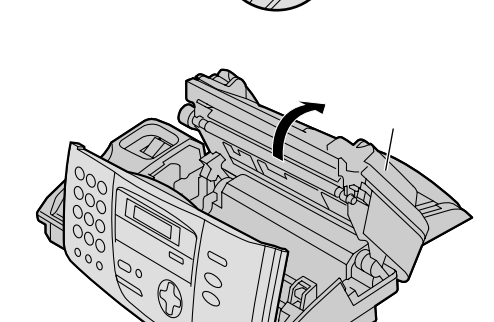

4 僅用於更換 拉出藍色齒輪並取出用過的舊轉寫帶。取出用 過的舊芯。

● 關於首次安裝附帶提供的轉寫帶,跳至步驟

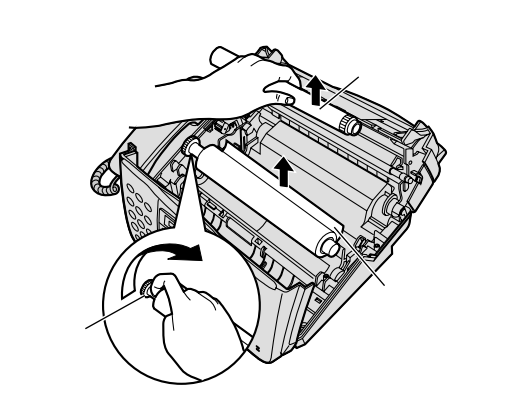

安裝

5 催用於更換 除土 班 林 中 除去新轉寫帶的活塞及標簽,找出"T"狀的 齒輪(藍色)。

6

正確

藍色軸蕊

注意:

色。

收緊

下訊息。

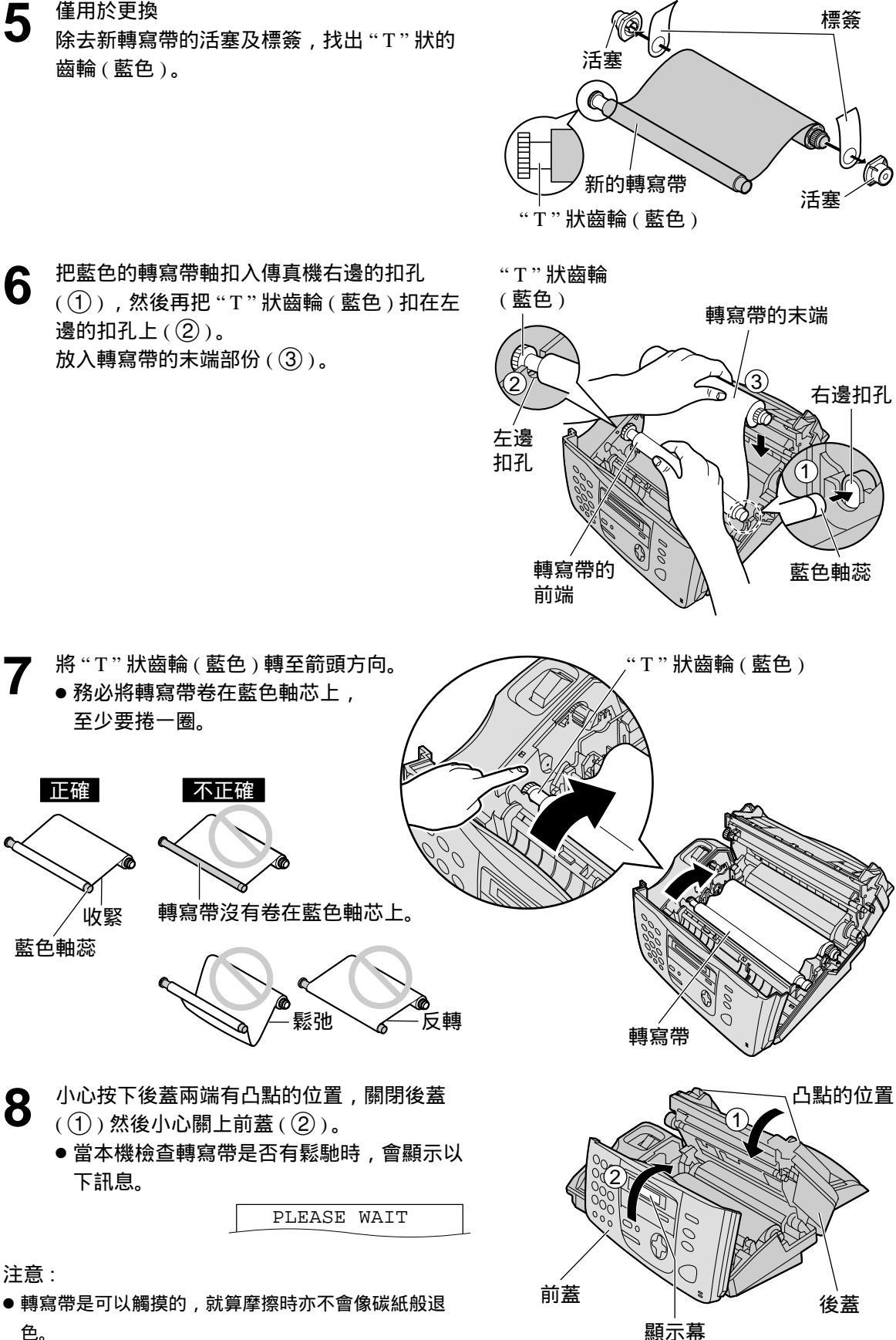

安裝

## 載紙盤 \_\_\_\_\_

將載紙盤上的架扣插入本機背面的開口內。

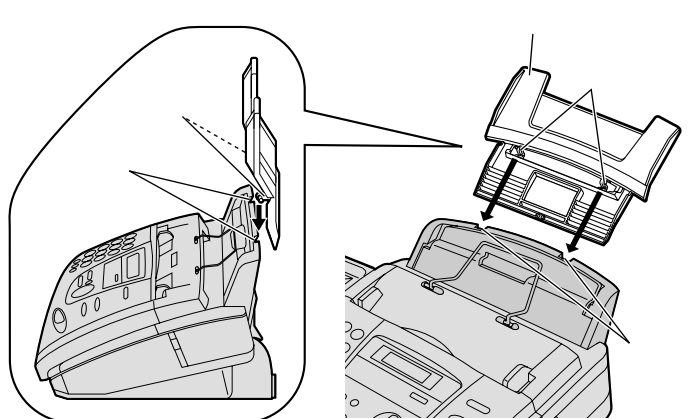

注意:

 不要把本機放在載紙盤受阻的地方, 如牆邊。

## 接收紙張 \_\_\_\_\_\_

可使用 A4 紙張。本機可存放多至 50 張 60 至 75 克 / 平方公尺或 30 張 90 克 / 平方公尺的紙張。參 看第 62 頁中的紙張規格說明。

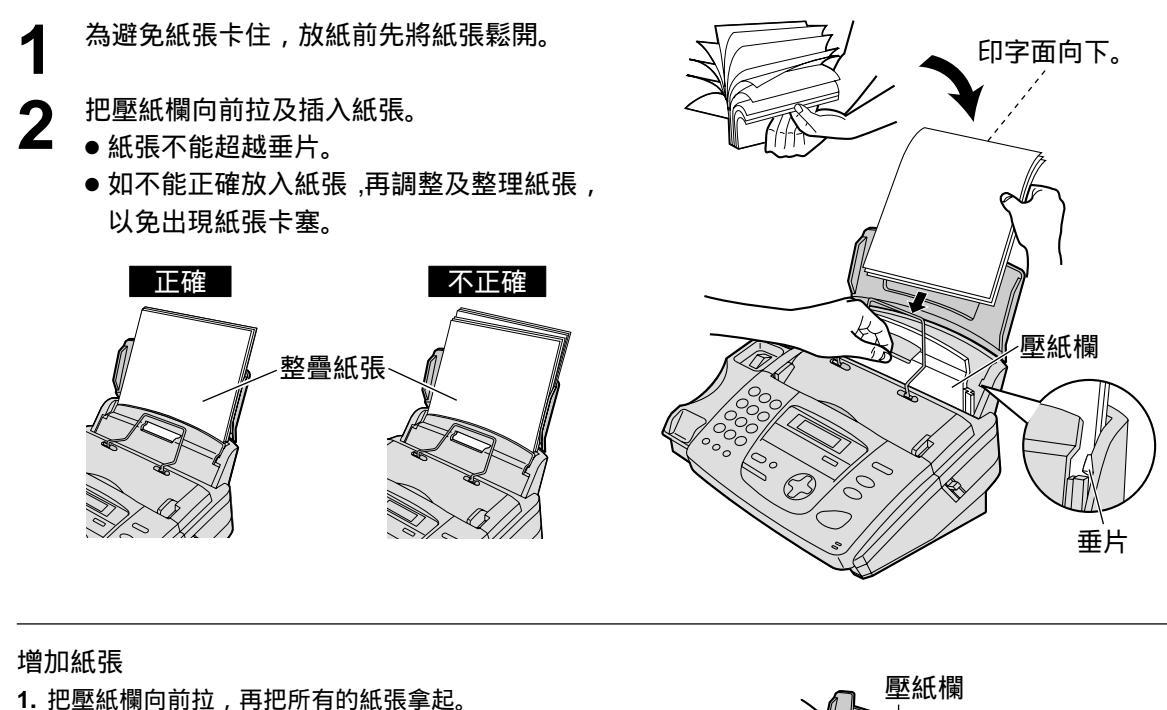

- 1. 把壓紙倆回則拉,冉把所有的紙張爭。
- 2. 把剩餘及新增的紙張疊齊。
- 3. 把整疊紙張鬆開。
- 4. 放入紙張時,先把壓紙欄向前拉。

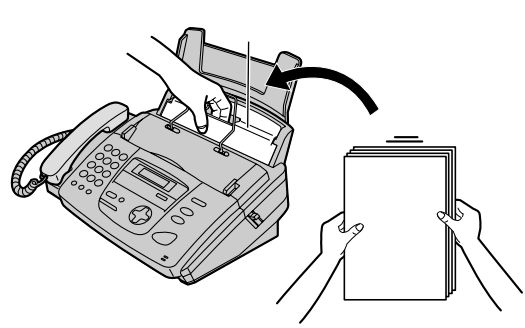

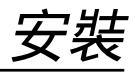

## 

印字後記錄紙從本機的頂部排出。金屬杆防止印字後的紙張卷曲。請勿取下此金屬杆。 如果金屬杆松脫,則將其固定在記錄紙出口處的槽孔內。

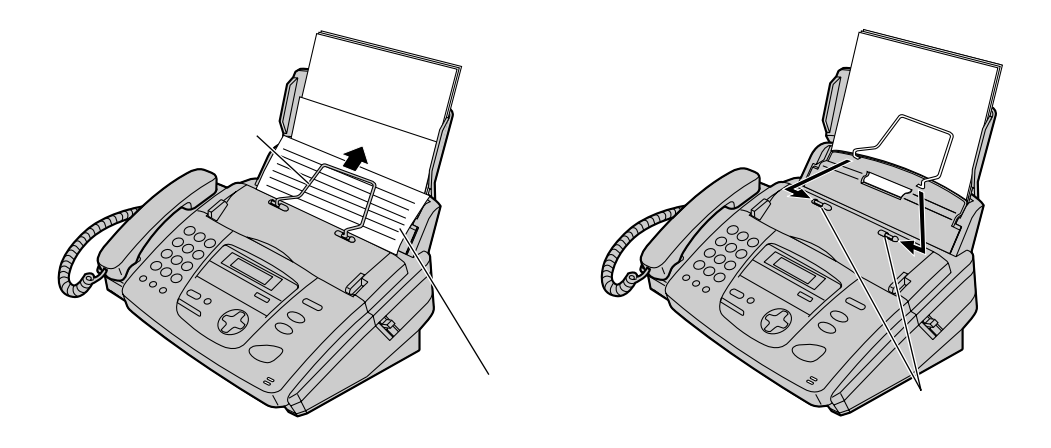

安裝

## 接線 🖴

連接聽筒線和電話線,然後連接電源線。

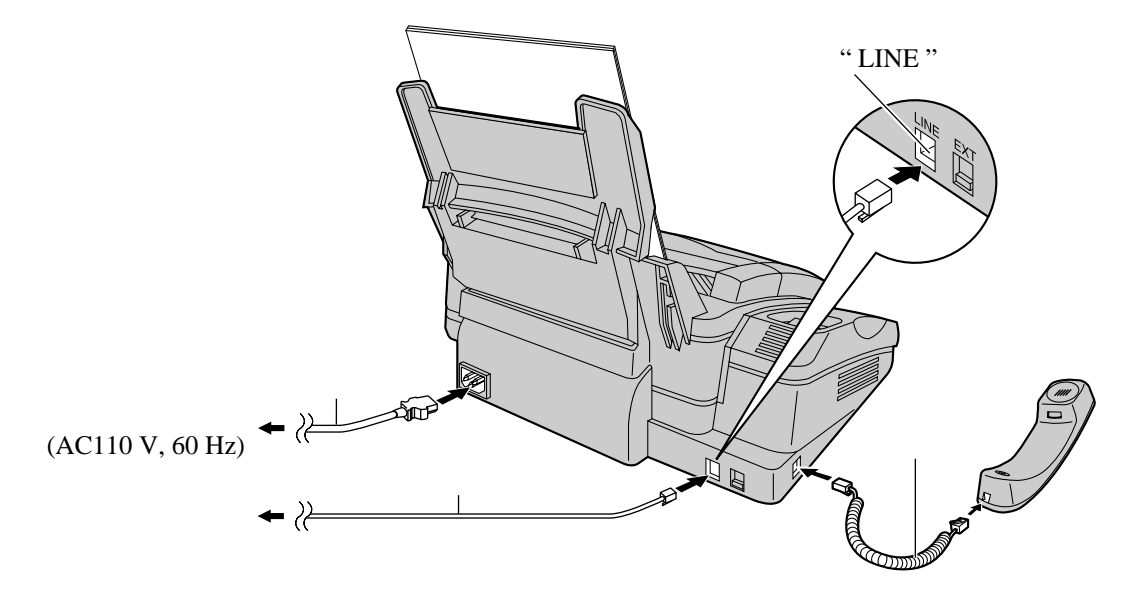

注意:

- 將傳真機連接在最近電源輸出的地方。
- 請使用隨機附帶的電話線。
- 請勿延長電話線。

注意:

● 將本機連接至電源時,應使用接地插座。

在同一條線路上使用傳真機和電腦

- 我們建議您對傳真機和電腦分別使用不同的牆壁插孔。
- 將傳真機設定為電話模式 (參看第 32 頁)。
- 鈴聲次數最少的裝置先應答來電。
- 如果電腦上有一個電話線接口,則將傳真機連接至此接口。

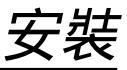

## 設定日期及時間、用戶名稱及用戶傳真號碼。

使用傳真機前,請正確輸入日期、時間、用戶名稱及用戶傳真號碼。下列資料將印在用戶發出的傳 真稿件頂部。

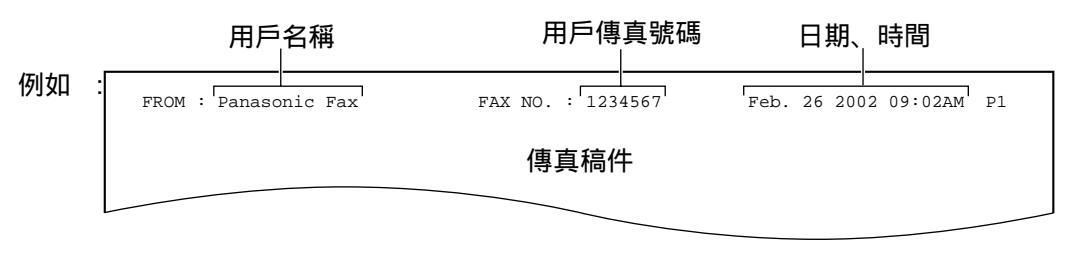

#### 設定日期、時間

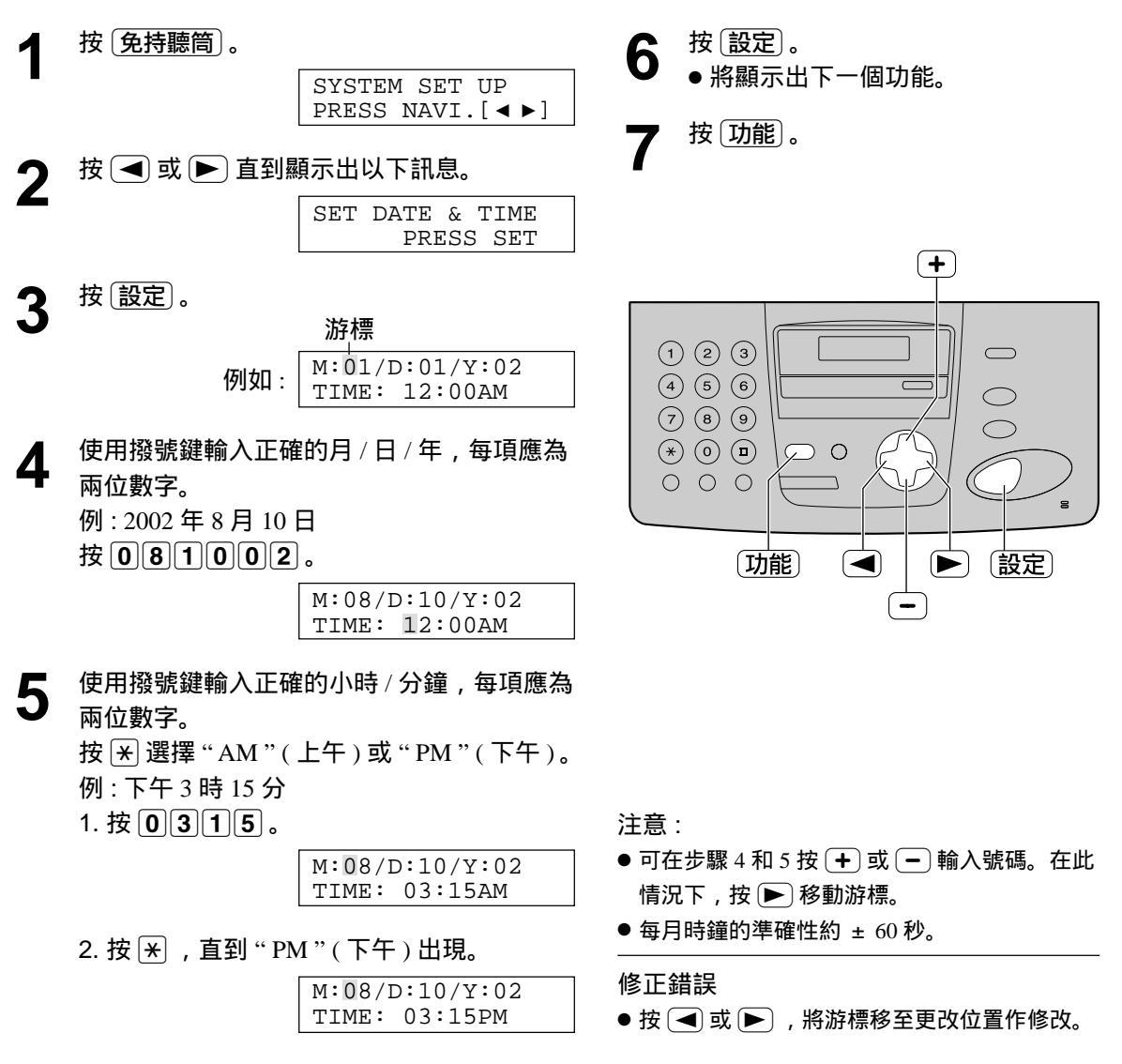

## F裝

設定用戶名稱

通常"LOGO"指公司名稱、部門或私人名字的簡寫。

按切能。 1

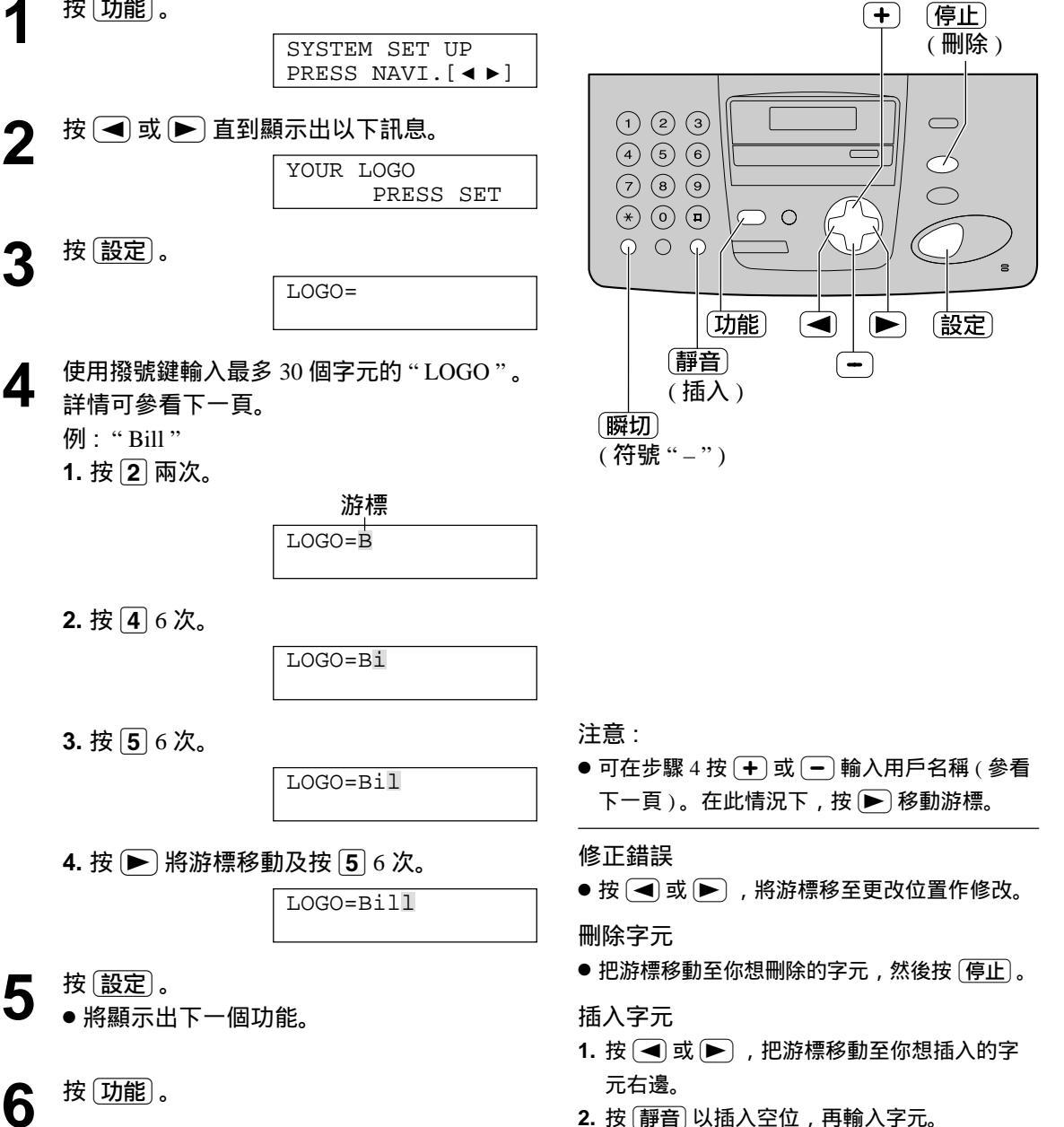

#### 利用撥號鍵盤選取字元

按撥號鍵可選取下列字元。

| 按鍵 |              |            |             |            |            |     |     |     | 字  | 元  |     |     |    |   |   |   |               |  |
|----|--------------|------------|-------------|------------|------------|-----|-----|-----|----|----|-----|-----|----|---|---|---|---------------|--|
| 1  | 1            | [          | ]           | {          | }          | +   | _   | /   | =  | ,  |     | _   | `  | : | ; | ? |               |  |
| 2  | А            | В          | С           | а          | b          | С   | 2   |     |    |    |     |     |    |   |   |   |               |  |
| 3  | D            | Е          | F           | d          | е          | f   | 3   |     |    |    |     |     |    |   |   |   |               |  |
| 4  | G            | Н          | Ι           | g          | h          | i   | 4   |     |    |    |     |     |    |   |   |   |               |  |
| 5  | J            | K          | L           | j          | k          | I   | 5   |     |    |    |     |     |    |   |   |   |               |  |
| 6  | М            | Ν          | 0           | m          | n          | о   | 6   |     |    |    |     |     |    |   |   |   |               |  |
| 7  | Ρ            | Q          | R           | S          | р          | q   | r   | s   | 7  |    |     |     |    |   |   |   |               |  |
| 8  | Т            | U          | V           | t          | u          | v   | 8   |     |    |    |     |     |    |   |   |   |               |  |
| 9  | W            | Х          | Υ           | Ζ          | w          | х   | у   | z   | 9  |    |     |     |    |   |   |   |               |  |
| 0  | 0            | (          | )           | <          | >          | !   | "   | #   | \$ | %  | &   | ¥   | *  | @ | ^ | , | $\rightarrow$ |  |
| 瞬切 | 符别           | 虎"-        | "鍵          | (可         | 插入-        | 一個  | "_" | )   |    |    |     |     |    |   |   |   |               |  |
| 靜音 | 插ノ           | ∖鍵(        | (可捷         | ₲入−        | 一個字        | ⋜元或 | 七一個 | 固空核 | 各) |    |     |     |    |   |   |   |               |  |
| 停止 | 刪除鍵(可刪除一個字元) |            |             |            |            |     |     |     |    |    |     |     |    |   |   |   |               |  |
|    | ► 錄<br>用作    | 建(汸<br>乍以同 | 字標向<br>同一指  | 可右邊<br>發號鋒 | 邊移)<br>建輸ノ | ∖不ቩ | 司字法 | 元,打 | 巴游 | 標移 | 至下- | 一空伯 | 泣。 |   |   |   |               |  |
|    | ◀ 鍛          | 建(汸        | <b>存標</b> 向 | 回左邊        | 國移 )       |     |     |     |    |    |     |     |    |   |   |   |               |  |

用 🕂 或 🗕 選擇字元

可用 🛨 或 🗕 選擇字元,以取代按撥號鍵。

- 1. 按 + 或 🗕 直到顯示出所需字元。
- 2. 按 ▶ 把游標移至下一空位。
   步驟 1 出現的字元將被插入。
- 3. 回到步驟 1 輸入下一個字元。

字元出現的次序

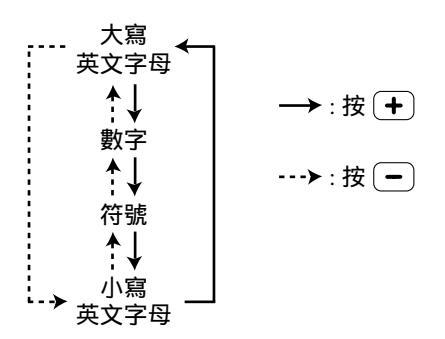

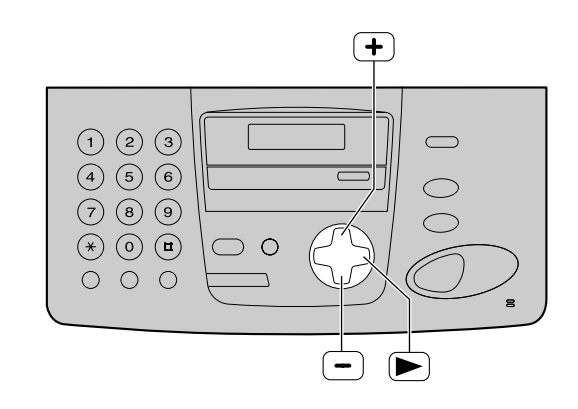

# 安裝

#### 設定用戶傳真電話號碼

| 1 | 按①前能〕。                           |
|---|----------------------------------|
| • | SYSTEM SET UP<br>PRESS NAVI.[◀▶] |
| 2 | 按 < 或 🕨 直到顯示出以下訊息。               |
|   | YOUR FAX NO.<br>PRESS SET        |
| 2 | 按設定。                             |
| J | NO.=                             |
| Δ | 使用撥號鍵輸入最多 20 個數字的傳真號碼。           |
| • | 例如: NO.=1234567                  |
| 5 | 按〔 <u>設定</u> 〕。<br>● 將顯示出下一個功能。  |
| 6 | 按①前                              |

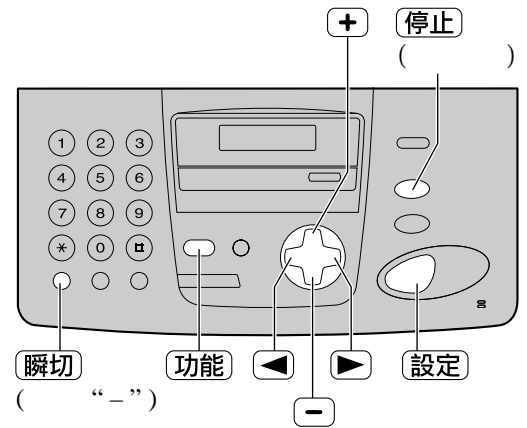

- 注意 :
- 可在步驟 4 按 + 或 輸入傳真號碼。在此情況下, 按 ▶ 移動游標。
- ★ 為 "+"號, 単 為空格。
   例如(使用撥號鍵盤時):+234 5678
   按 ★ 2 3 4 単 5 6 7 8 。
- ●要在電話號碼中加上"-",按[瞬切]。

#### 修正錯誤

● 按 或 ▶ ,將游標移至更改位置作修改。

#### 刪除號碼

●把游標移至你想刪除的號碼,再按 停止)。

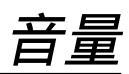

#### 調整音量 🚍

#### 鈴響音量

可調整4級(高/中/低/關閉)。 當本機在靜止中,按 → 或 → 。

如果文件入口處存有文件,則無法調整鈴響音量。
 務必確認文件入口處無文件。

關閉鈴響:

1. 重複按 - 直至下列顯示出現。

RINGER OFF= OK? YES:SET/NO:STOP

2. 按 設定)。

RINGER OFF

●要開啟鈴響,按 🕂 。

當鈴響關閉:

當接收電話時,本機不會發出鈴響,而顯示幕將出 現下列指示。

INCOMING CALL

鈴聲類型

 可選擇三種鈴聲類型之一。請改變設定(第43頁 中的功能選項#17)。本機收到來電時會響起您所 選擇的鈴聲類型。

#### 聽筒音量

可調整 3 級 ( 高至低 ) 。 當使用聽筒時 , 按 🕂 或 🗕 。

#### 免持聽筒音量

可調整 8 級 ( 高至低 ) 。 當使用免持聽筒時,按 (+) 或 (-)。

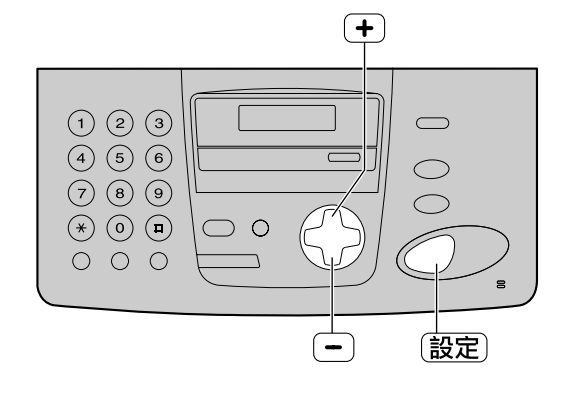

## 導航電話簿

## 在電話簿中儲存名稱及電話號碼

本機另備有導航電話簿(100個撥號站),以便快速方便地撥出常用的電話號碼。

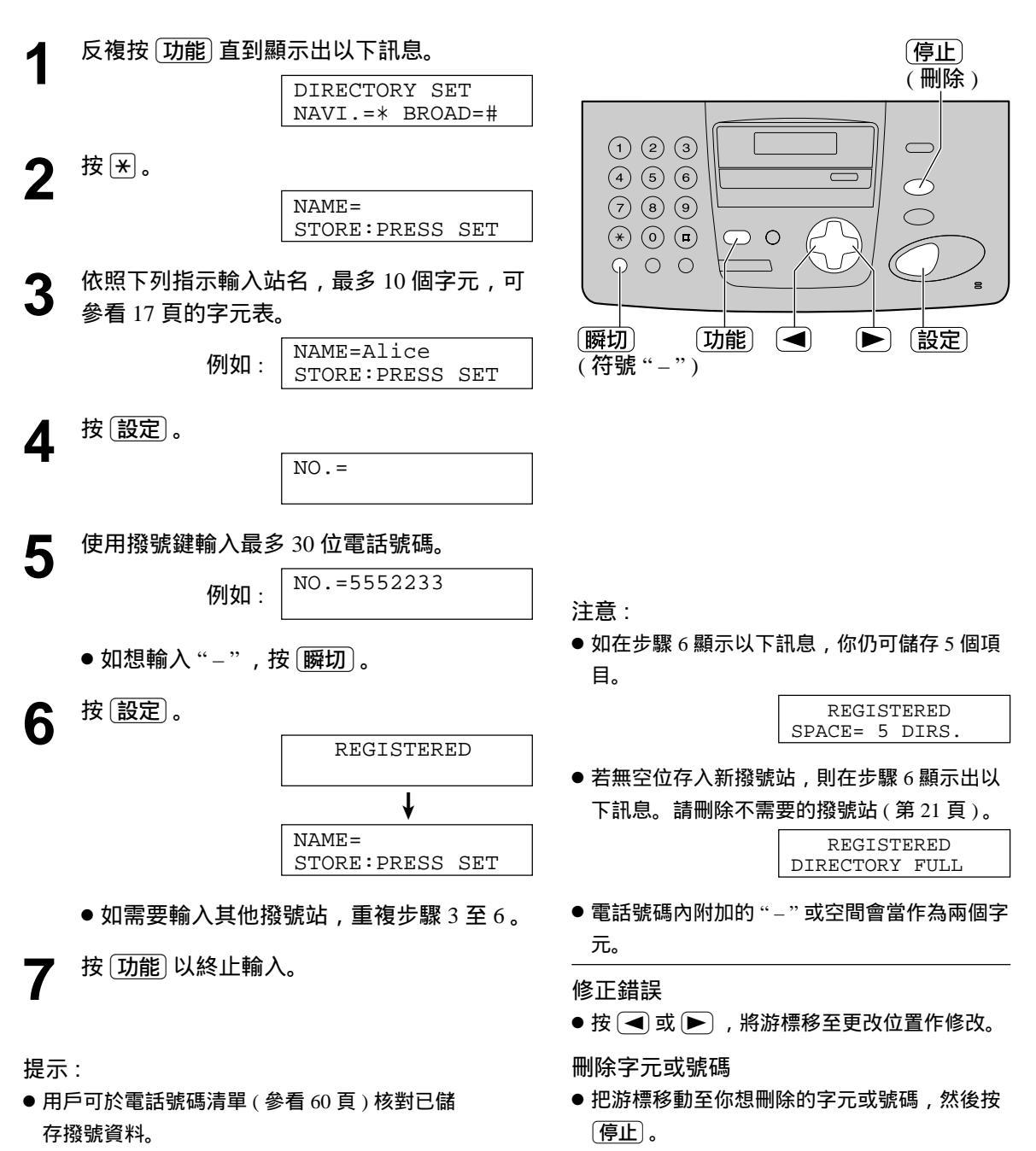

導航電話簿

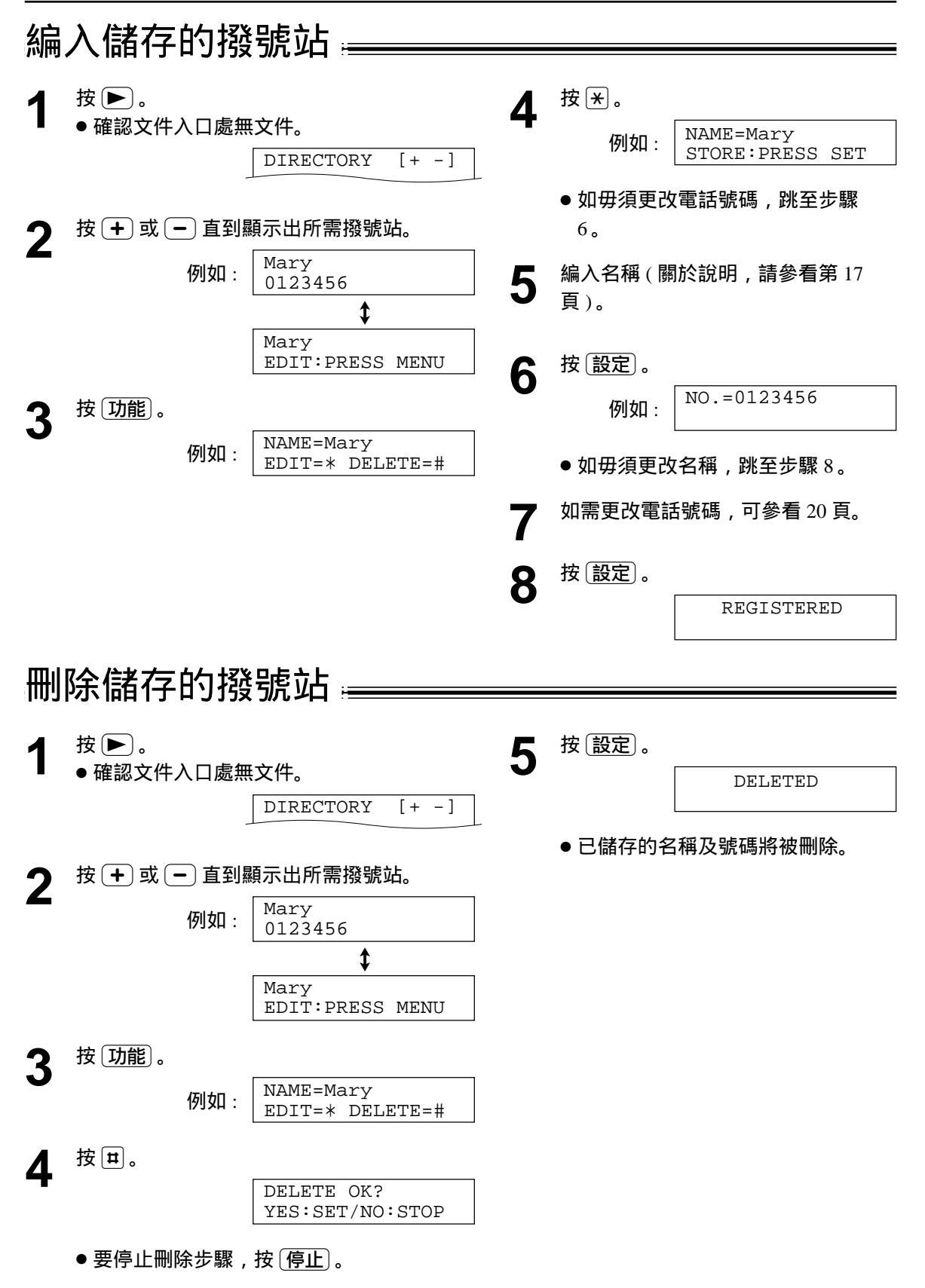

# 導航電話簿

## 用電話簿打電話 🚃

使用此功能前,先把所需名稱及電話號碼儲於電話簿內(參看20頁)。

按▶. 1 ●確認文件入口處無文件。 DIRECTORY [+ -] 按 🛨 或 🗕 直到顯示出所需撥號站。 2 Lisa 例如: 2233445 1 Lisa EDIT: PRESS MENU ● 如未輸入所需名稱,可按(停止)然後撥電話 號碼。 -(免持聽筒) 提起聽筒或按〔免持聽筒〕。 3 本機將自動撥號。

(+) 停止

以字母查看名稱 例如:如需查看的名稱為"Lisa" 1.按 ▶。

● 確認文件入口處無文件。

DIRECTORY [+ -]

- 2. 按 + 或 輸入電話簿。
- 3. 重複按 5 直至以 "L"字母的名稱出現。
   若要查找符號(非字母或數字),則按 来)。
- 4. 按 + 直到顯示出"Lisa"。
  - 若要停止查找,則按(停止)。
  - 若要打電話,則拿起聽筒或按〔免持聽筒〕。

# 通話

# 於傳送或接收文件後與對方通話 🚃

用戶可於接收傳真後即時與對方通話,這樣可省卻再致電對方時所需的費用及時間。 對方的傳真機必須有通話功能,才可使用此功能。

#### 要求通話

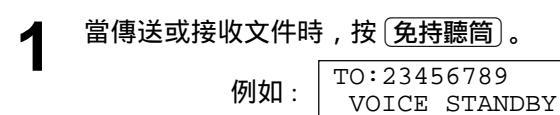

- 本機會以特定鈴響通知對方。
- 當對方回應時,本機會發出特定的鈴響。
- 2 提起聽筒開始通話。

注意:

- 如果您在傳送過程中要求通話,當對方有回應時,傳送 完所有的文件後,本機將以特殊的鈴聲呼叫您。
- 如果您在接收過程中要求通話,當對方有回應時,收到 正在接收的那張文件後,本機將以特殊的鈴聲呼叫您。

#### 對方要求通話

當對方要求通話時,本機將發出特定鈴響及出現下列訊息。

PLEASE PICK UP

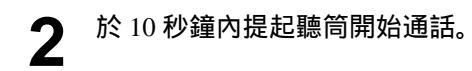

注意:

● 如果在特殊鈴聲響起 10 秒鐘內不接電話,電話將被挂 斷。

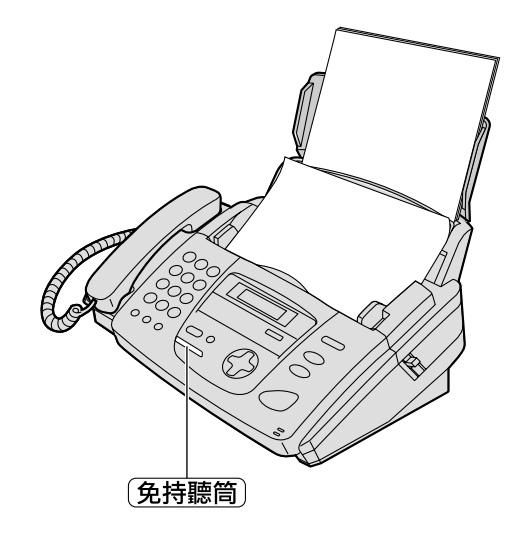

# 傳送文件

| 丰 | 動傳送文件                                                                  |                           |
|---|------------------------------------------------------------------------|---------------------------|
| 1 | 調整文件導片寬度同文件寬度。                                                         | 文件導片                      |
| 2 | 放入文件 ( 最多 10 頁 ) ,使文件朝下放置,直<br>至聽到 " 嗶 " 聲及本機已抓緊文件。                    |                           |
|   | STANDARD<br>PRESS NAVI.[+ -]                                           | ×14 III III               |
| 3 | 如果需要可重複按 🛨 或 🗕 ,選擇所需的解<br>析度 ( 參看下列說明 )。                               |                           |
| 4 | 提起聽筒或按〔 <mark>免持聽筒</mark> 〕。<br>TEL=<br>PRESS NAVI.[ ▶]                |                           |
| 5 | 撥傳真號碼。                                                                 |                           |
| Ŭ | 例如: TEL=5678901                                                        | 〔 <u>免持聽筒〕</u><br>〔重撥/暫停〕 |
| 6 | 當聽到傳真訊號時 :<br>如使用聽筒,按 <u>傳真/開始</u> ) 然後把聽筒放回聽<br>筒架上。<br>或<br>當對方回應時 : |                           |

用聽筒通話,要求對方按他們的開始鍵。當聽 到傳真訊號時,按(<u>傳真/開始</u>)及放回聽筒。

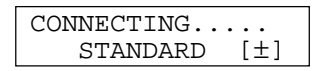

#### 選擇解析度

依文件形式、字體大小,選擇適當模式解析度。

- STANDARD: 適用於正常字體大小的印刷物或打字的文件。
- FINE: 適用於印刷精細的文件。
- SUPER FINE:用於文字非常小的原稿。此設定僅可用 於其它兼容的傳真機。
- PHOTO: 用於帶有照片、陰影圖畫等的原稿。
- 設定為 FINE 、 SUPER FINE 或 PHOTO , 將會增加傳送 時間。
- 如果在正在傳送文件中更換解析度,則從下一張文件作 改變。

#### 末碼重撥

按〔重撥/暫停〕。

- 如果對方線路繁忙,本機會自動重撥2次。
- 在等待重撥時,顯示幕會出現下列訊息。

WAITING REDIAL

●要取消重撥,按停止。

中止傳送文件

按停止。

- 一次傳送文件超過10頁
- 請先放入10張,在最後一張文件進入傳送後,再將額外的文件(一次最多10張)放入文件送稿架上。

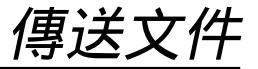

簡便地傳送文件

如對方的傳真號碼是印在傳送的原稿上,用戶可於放入文 件前先輸入對方傳真號碼再作傳送。

- 1. 輸入對方傳真號碼。
  - 電話聽筒必須放在托架上。
- 2. 放入原稿。
- 3. 按 傳真/開始)。
- 快速掃描功能

當您想傳送文件並取下進行其它使用時,此功能很有用。 若要使用此功能,請啟動第45頁中的功能選項#34。

- 1. 插入文件。
- 2. 輸入傳真號碼。
- 3. 按 傳真/開始 。
- 文件將被送入本機並被掃描存入記憶體。然後本機將傳 送數據。如果文件超過記憶體容量,將取消傳送,此功 能會自動關閉。請手動傳送全部文件。

用於確認的傳送報告

此報告可為您提供列印的傳真傳送結果的記錄。 若要使用此功能,請啟動功能選項#04(第42 頁)。關於結果欄中的通訊訊息,請參看第49 頁。

通訊報告

本機保存 30 次最新的傳真通訊結果。若要手動 列印,可參看第60頁。若要在每進行30次新的 通訊後自動列印,則啟動功能選項#22(第44 頁)。

關於結果欄中的通訊訊息,請參看第49頁。

#### 可傳送的文件 😐

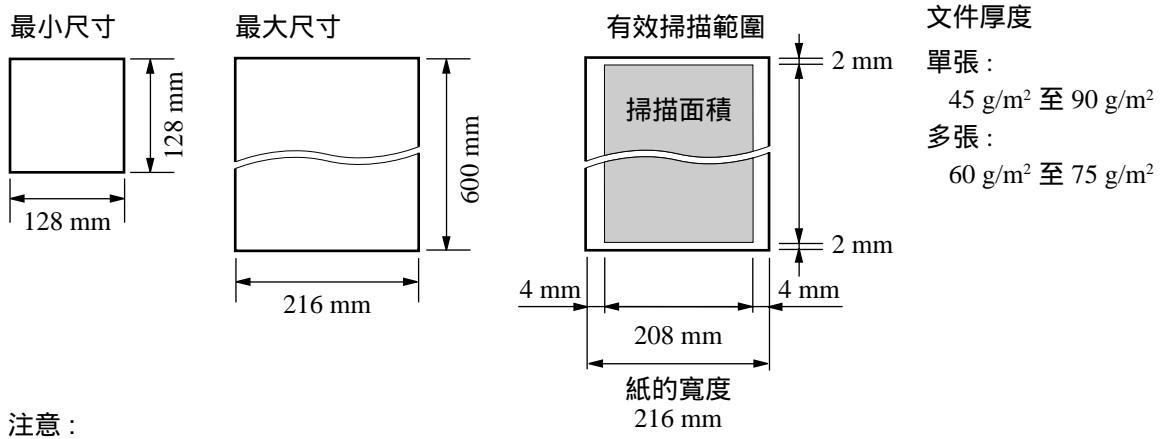

- 請先將迴紋針、釘書釘或類似物移除。
- 確認文件上的墨水、膠水修正液已完全乾了。
- 以下種類的文件請勿用來傳送,如要傳送,請先影印後,再放入文件送稿架上。
  - 紙張含有化學物質、如複寫紙
  - 靜電處理過的紙張
  - 嚴重卷曲、褶皺或撕破的紙張。
  - 紙張有塗料
  - 文件背景模糊不清楚

— 兩面印刷的文件,可從一面上隱約看到另一面的資料(如報紙)

● 若要傳送寬度小於 A4 尺寸 ( 210 mm ) 的文件,我們建議您用影印機先將原稿影印在 A4 尺寸或 Letter 尺寸的 紙上,然後傳送該影印的文件。

# <u>傳送文件</u> 用電話簿傳送傳真 ------

使用此功能前,將所需名稱和電話號碼輸入電話簿內(第20頁)。

| 1                            | 調整文件導片寬度同文件寬度。                                               | 文件導片           |
|------------------------------|--------------------------------------------------------------|----------------|
| 2                            | 放入文件 ( 最多 10 頁 ) ,使文件朝下放置,直<br>至聽到 " 嗶 " 聲及本機已抓緊文件。          |                |
|                              | STANDARD<br>PRESS NAVI.[+ -]                                 |                |
| 3                            | 若需要,反複按 + 或 🗕 選擇需要的解析度<br>(第 24 頁)。                          |                |
| 4                            | 按▶。<br>DIRECTORY [+ -]                                       | +<br>-<br>(停止) |
| 5                            | 按 🛨 或 🗕 直到顯示出所需用戶。                                           | (傳真/開始)        |
| Ŭ                            | 例如: Sam<br>1789653                                           |                |
|                              | ● 關於使用電話簿的詳細情況,請參看第 22<br>頁。                                 |                |
| 6                            | 按〔傳真/開始〕。                                                    |                |
| 傳真<br>如果<br>● 此 <sup>〕</sup> | 自動重撥<br>占線或無應答,本機將自動重撥 2 次該號碼。<br>功能可以適用於定時傳送 ( 參看 44 頁的功能選項 | -              |
| #25<br>● 在等                  | 5)。<br>等待重撥時,顯示幕會出現下列訊息。                                     |                |

WAITING REDIAL

●要終止撥號,可按 停止。

若您的傳真機不能傳送傳真

- 在顯示幕上確認已儲存的電話號碼,並檢查所撥號碼是 否被對方的機器應答(第 22 頁)。
- 用戶可於撥號時聽到接線訊號,以知道對方傳真機現時 的狀況(參看 47 頁的功能選項 #76)。

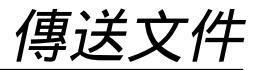

(+)

\_

0

(停止)

(設定)

## 多站傳送 =

若向所選擇的用戶傳送同樣的文件,此功能很有用(最多 20 個站點)。先設定傳送站然後參看 29 頁進行傳送。

#### 將撥號站編入多站傳送記憶內

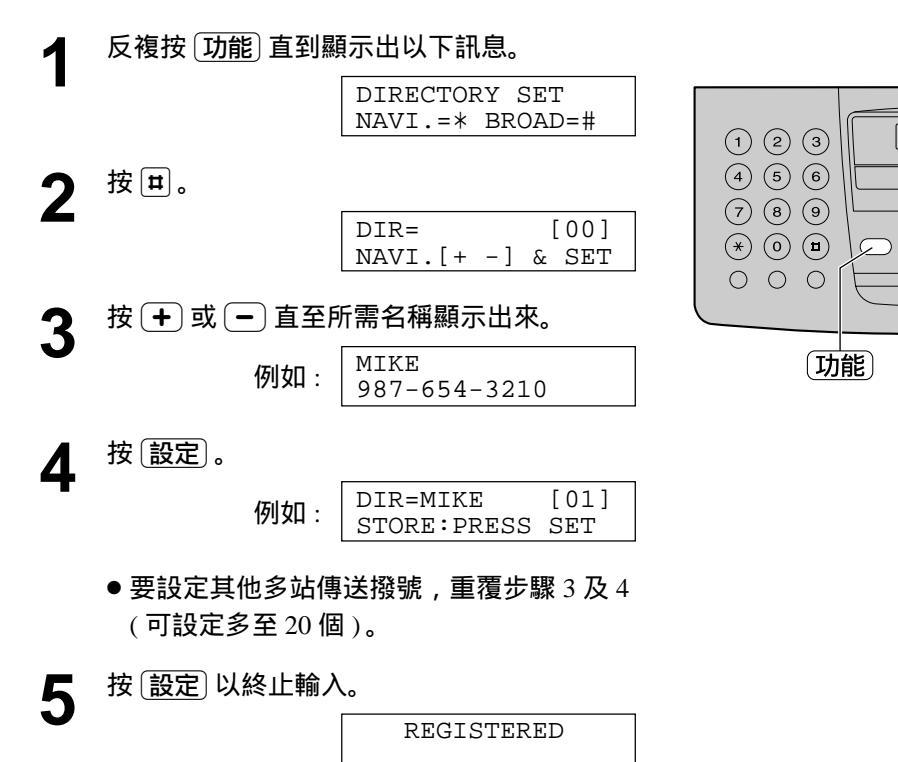

注意:

- 如輸入錯誤,於步驟4之後按 停止 刪除。
- 可列出多站傳送設定列表,以確定輸入的項目正確無誤 (參看 60 頁)。

# 傳送文件

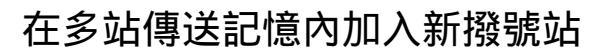

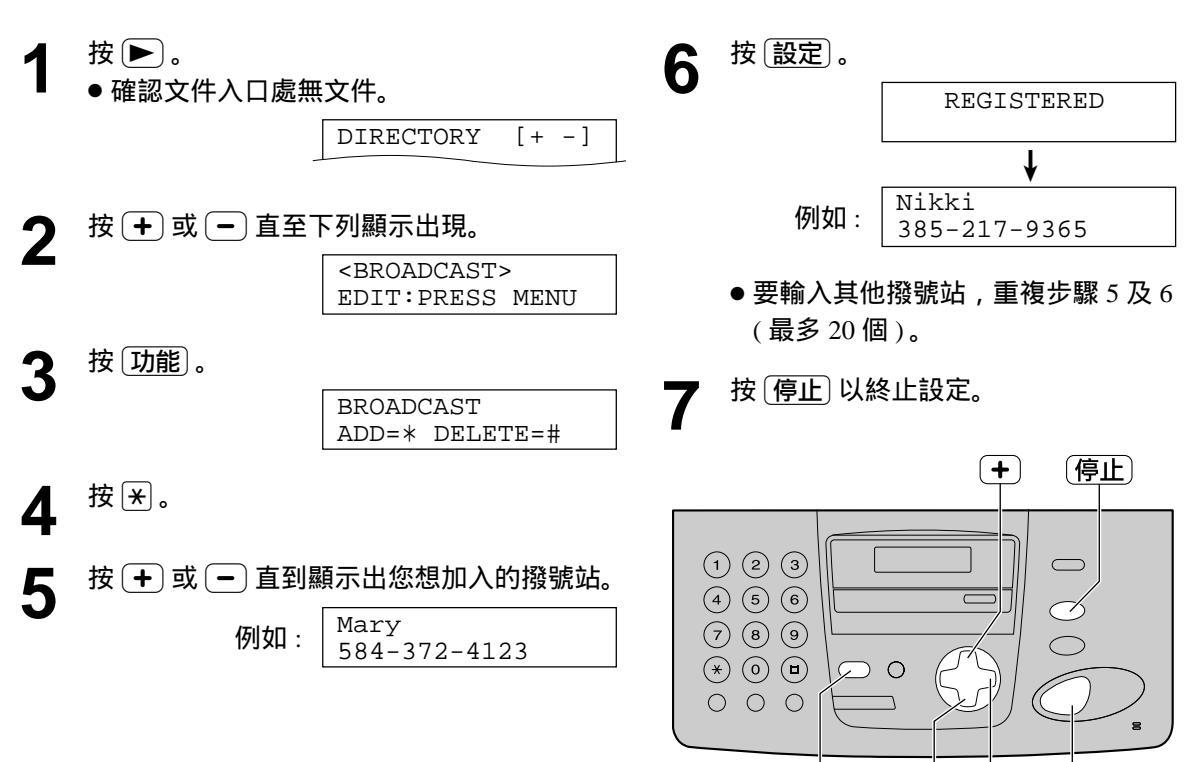

功能

-

設定

#### 於多站傳送記憶內刪除撥號站

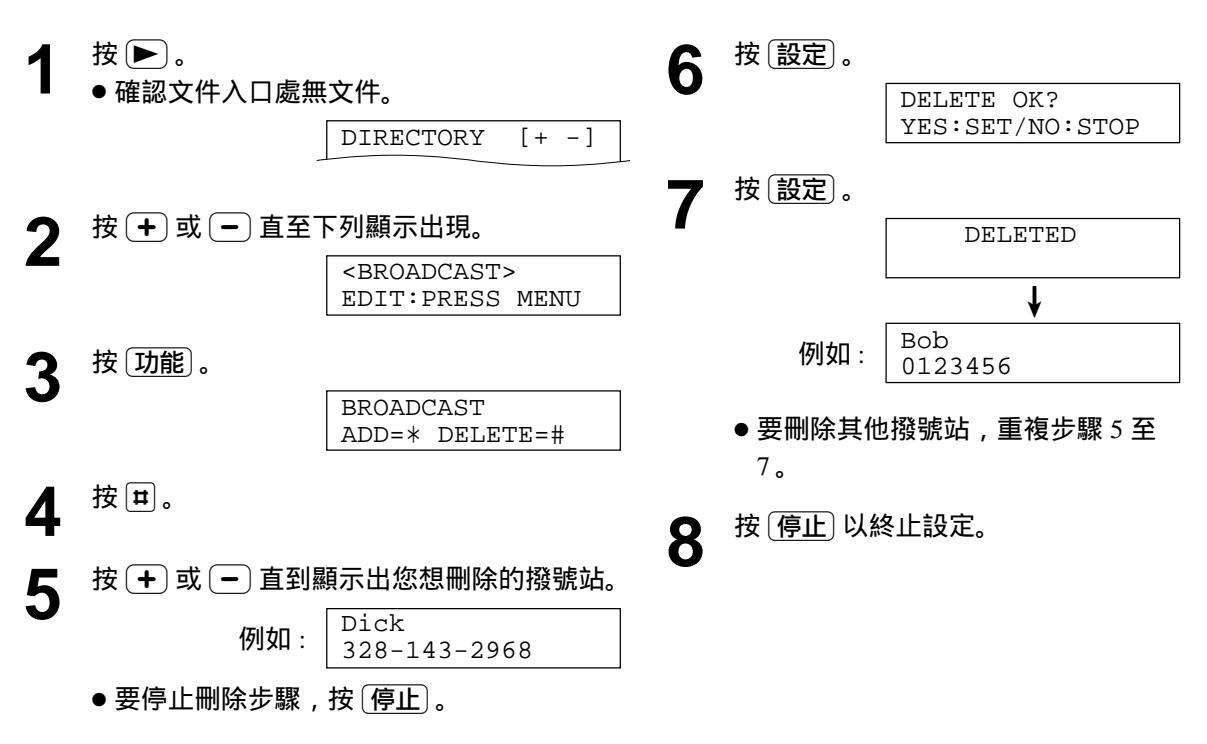

#### 向預先編入的用戶傳送同樣的文件

- ▲ 將文件正面向下放入。
  - 若需要,反複按 + 或 選擇需要的解析
     度(第 24 頁)。
- - 也可使用 + / 鍵。按 ▶ 然後按 + 或 直到顯示出以下訊息,並按 設定。

| <broadcast></broadcast> |
|-------------------------|
| SEND:PRESS SET          |

- 本機會把文件掃描及儲存,然後順次序傳送 至不同地點。
- ●傳送完畢後記憶會自動刪除。本機將自動列
   印多站傳送報表(參看下部)。

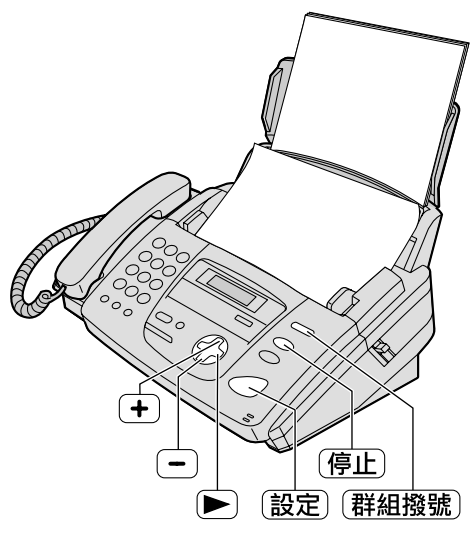

注意:

- 如用戶選取了 FINE (精細)、 SUPER FINE (超精細)或 PHOTO (灰度)的解析度傳送, 可傳送之文件數目會減少。
- 如果文件超過記憶體容量,將取消傳送。
- 如其中一個撥號站的線路繁忙或不應答,本機 會撥下一個號碼,當所有其他傳送完成,本機 將把未能接通之號碼重撥2次。

#### 僅向所選擇的用戶傳送一次 您也可為每次傳送選擇用戶。

- 1. 將文件正面向下放入。
- 2. 按 ▶。

DIRECTORY [+ -]

3. 按 + 或 🗕 直至下列顯示出現。

|    |                          | <one broad="" time=""><br/>PRESS SET</one> |  |  |  |  |
|----|--------------------------|--------------------------------------------|--|--|--|--|
| 4. | 按設定開始編入您想送達的             | 的用戶。                                       |  |  |  |  |
|    |                          | DIR= [00]<br>NAVI.[+ -] & SET              |  |  |  |  |
| 5. | 5. 按 🛨 或 🗩 直到顯示出您想送達的用戶。 |                                            |  |  |  |  |
|    | 例如:                      | Bill<br>6543210                            |  |  |  |  |
| 6. | 按設定。                     |                                            |  |  |  |  |
|    | 例如:                      | DIR=Bill [01]<br>SEND:PRESS SET            |  |  |  |  |

 ● 若要編入其他用戶,則重復步驟 5 和 6 (最多 20 個用 戶)。

7. 按 設定 開始向已編入的用戶傳送。

要刪除多站傳送設定

1. 當本機顯示下列訊息時,按 停止)。

BROADCASTING

•本機將有以下顯示:

SEND CANCELLED? YES:SET/NO:STOP

2. 按 設定)。

## 設定本機接收傳真文件 \_\_\_\_\_

只作傳真用途

作電話 / 自動接收傳真用途

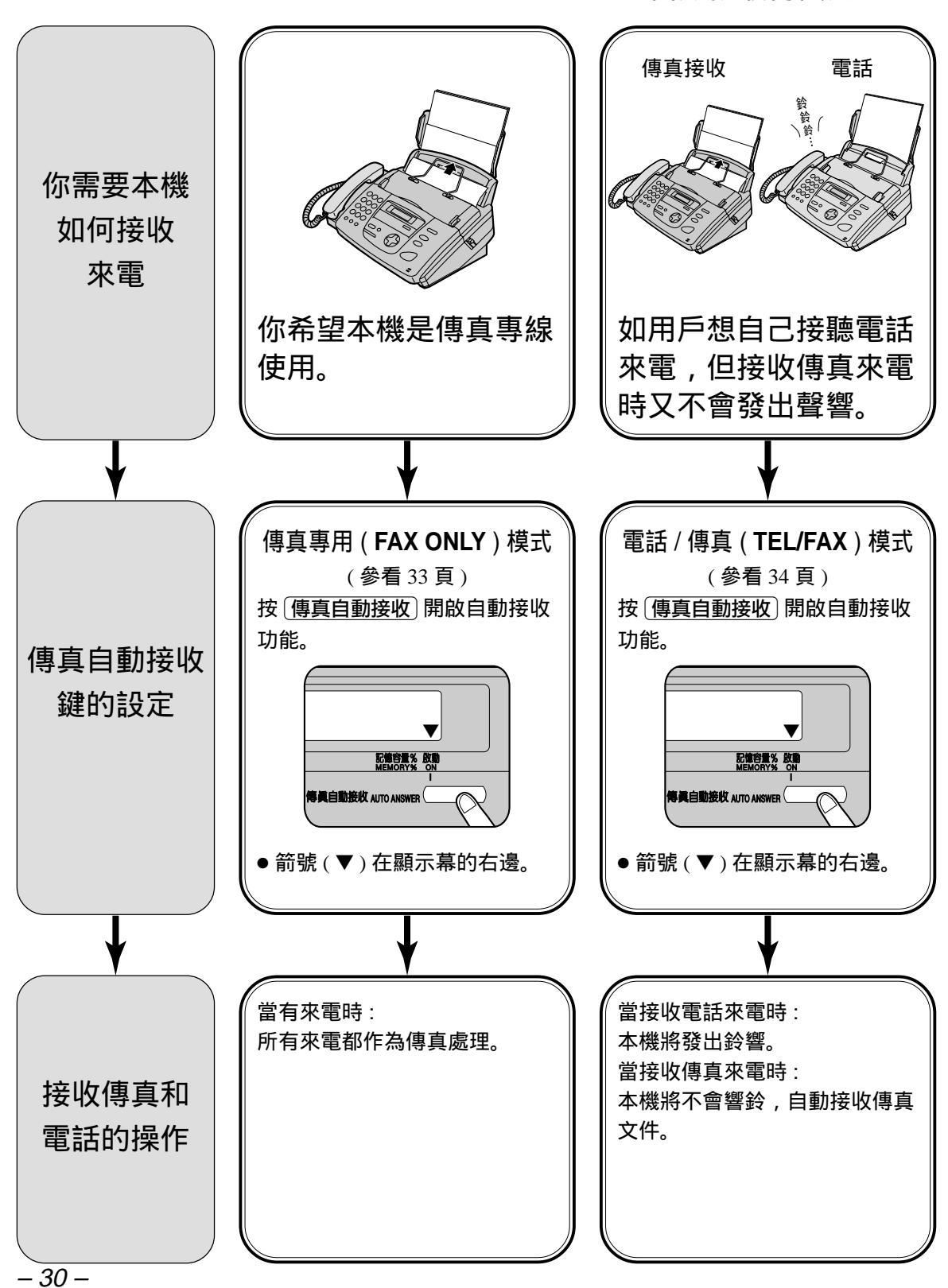

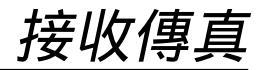

#### 作接收電話來電之用

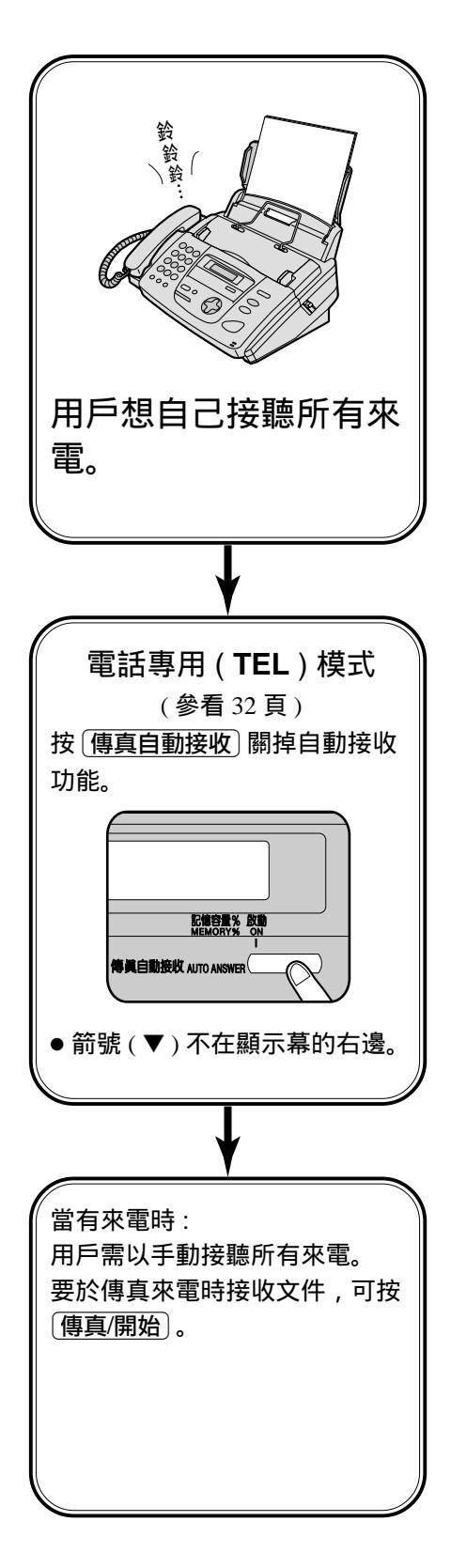

#### 接收傳真 電話專用(TEL)模式 🚃 (手動接收) 啟動電話(TEL)模式 如顯示幕內右邊有箭號(▼)出現,按 [傳真自動接收] 關掉自動接收功能。 TEL MODE 啟動 以手動方式接收傳真文件 本機響鈴時,拿起聽筒。 ● 您可按 免持聽筒)。 免持聽筒 當對方要求傳送文件,聽到傳真訊號(慢"嗶" **2** 聲),或沒有聲音,按(傳真/開始)。 (傳真自動接收) 停止 CONNECTING.... [傳真/開始] 若正在使用聽筒,則將其放回原處。 3 注意: ●本機會開始接收文件。 ● 如本機響鈴超過 10 次,仍無人接聽,本機會 暫時切換為接收傳真方式,以便對方傳送文 件。 ● 可存放多至 30 頁接收的傳真,用戶須於未超

 可存放多至 30 貝接收的傳具,用戶須於未 過 30 頁前取去接收的文件。

#### 記憶接收

當列印出現問題,本機會暫時儲存接收的文件。 常儲存文件時:

— 顯示幕將交替出現錯誤訊息。

FAX IN MEMORY

- 如果功能選項 #44 被設定為 "ON", 會響起慢
   "嗶"聲(第46頁)。
- 依照第 50 至 51 頁之指示解決問題及列印已儲存 之文件。
- 有關文件記憶容量, 可參看 61 頁。

要停止接收文件 按〔停止〕。

友善接收功能

當用戶接收來電時,聽到的是傳真訊號(慢"嗶" 聲),本機將自動接收文件。

● 如不需要此功能,把功能 選項 #46 設定為"OFF" (參看 46 頁)。

接收傳真

## 傳真專用(FAX ONLY)模式 ≔ (所有來電都以傳真形式接收)

#### 啟動傳真專用 (FAX ONLY) 模式

把功能選項 #77 設定為 "FAX ONLY"(參看 48 頁)。

2 如顯示幕內右邊沒有箭號 (▼) 出現,按 (傳真自動接收)開啟自動接收功能。

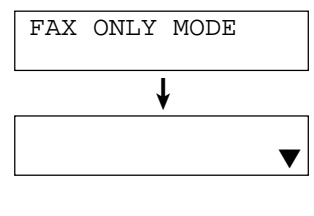

 收到來電時,本機將自動接收所有來電並僅 接收傳真文件。

注意:

- 在傳真專用模式下,接聽來電前的響鈴次數是可 更改的(參看 42 頁的功能選項 #06)。
- 此模式不應用在同時接收電話及傳真之電話線
   上。即使是電話訊號,亦會以傳真形式接收。我
   們建議把本機改為以下設定。

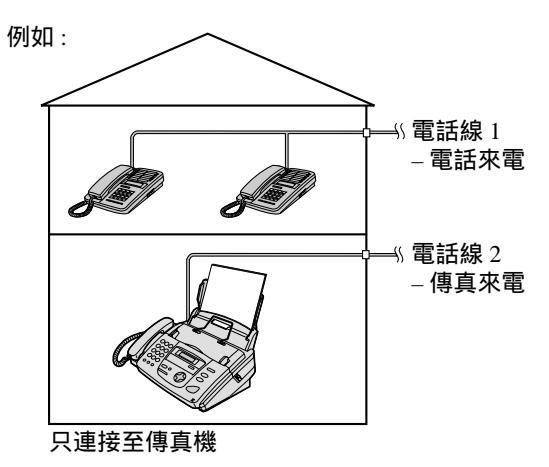

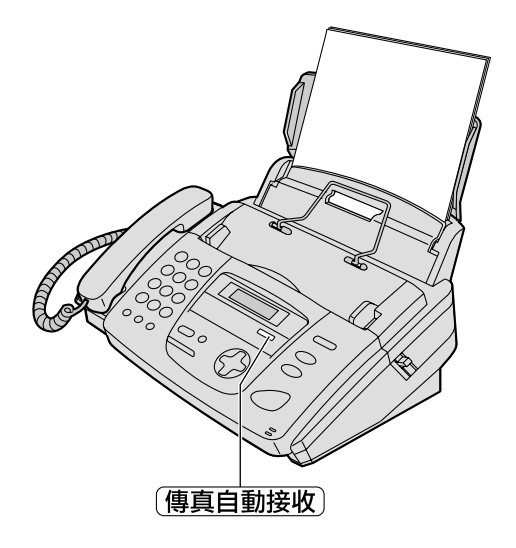

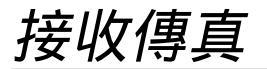

## 電話 / 傳真 (TEL/FAX) 模式 \_\_\_\_\_\_ (接收電話時響鈴及接收傳真時不響鈴)

當用戶經常靠近傳真機或希望接收文件時,本機不會響鈴,可選擇此模式。 當接收來電時,本機操作如下,要設定電話 / 傳真 ( TEL/FAX ) 模式,可參看下部:

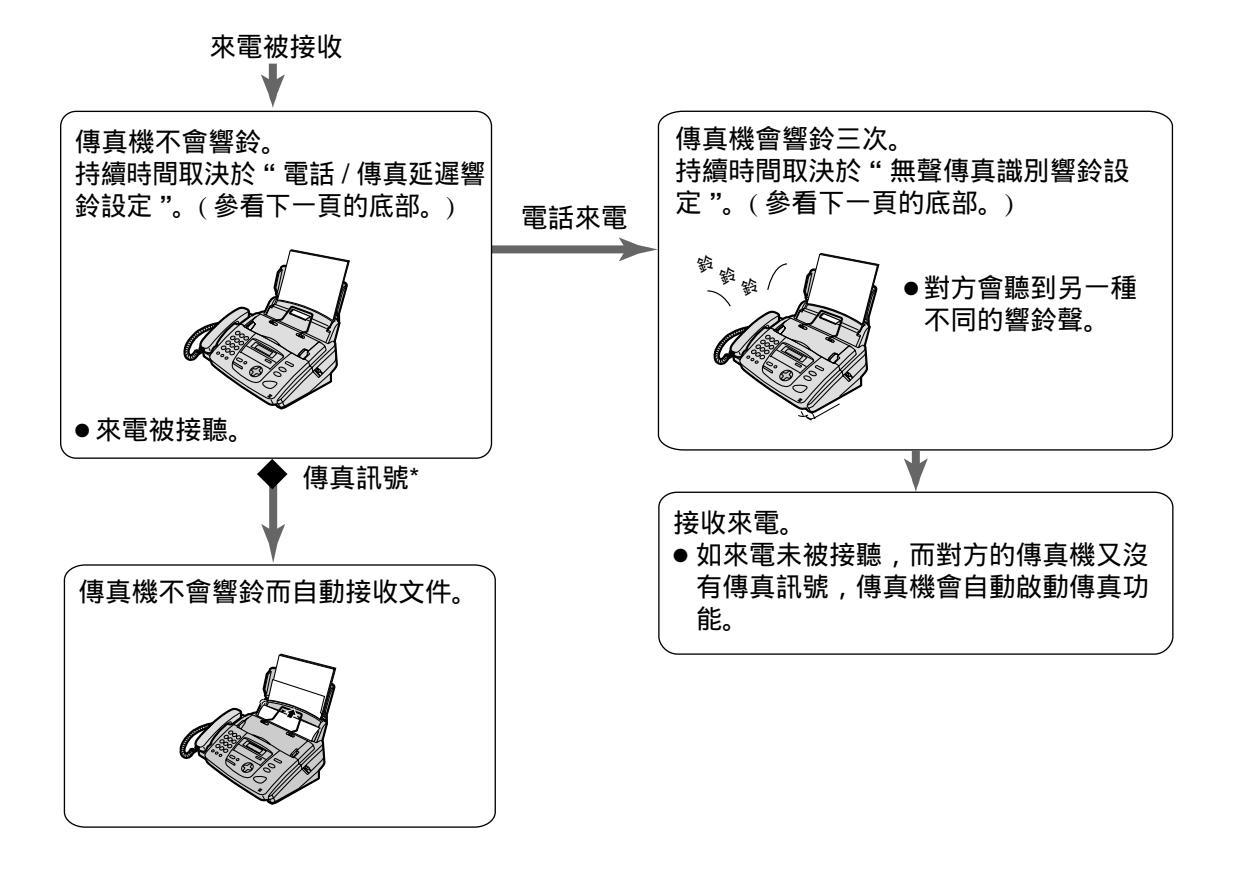

\* 傳送文件的傳真機會自動發出傳真訊號, 但有些傳真機並沒有此作用。

● 當接聽來電時,傳真機會有以下顯示。

INCOMING CALL

● 電話響聲應設定在開啟的狀態下(參看19頁)。

設定電話 / 傳真 (TEL/FAX) 模式

- 1. 把功能選項 #77 設定為 "TEL/FAX"(參看 48 頁)。
- 2. 如顯示幕內右邊沒有箭號 (▼) 出現,按 (<u>傳真自動接收</u>) 開啟自動接收功能。

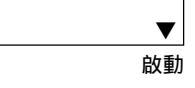

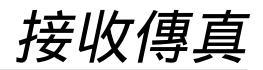

#### 當本機連接其它外接分機電話

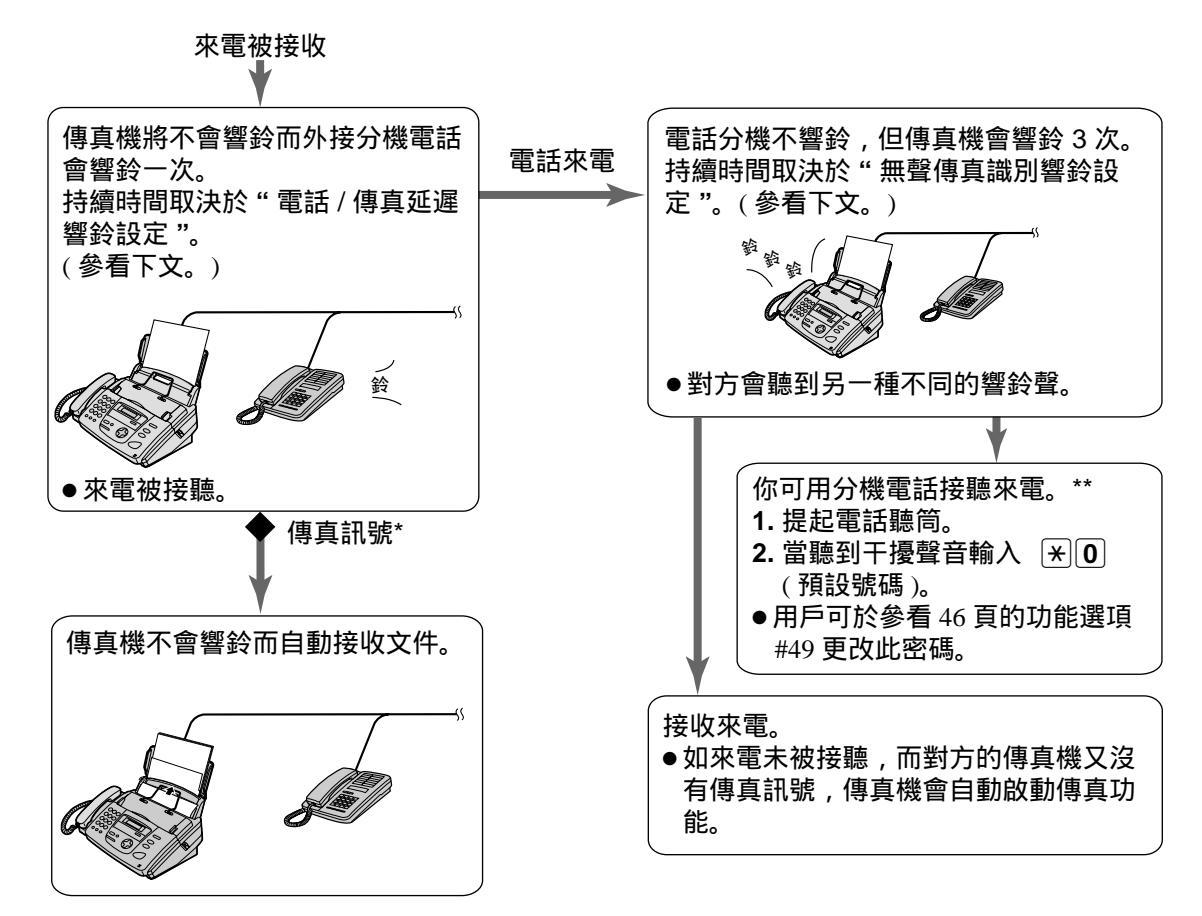

- \* 傳送文件的傳真機會自動發出傳真訊號, 但有些傳真機並沒有此作用。
- \*\* 此功能能否正當操作會視乎外接分機電話 之功能而定。如傳真機已啟動傳真功能, 可按 (停止) 與對方對話。

電話 / 傳真(TEL/FAX)延遲響鈴設定 傳真機接收傳真前響鈴次數之多少可參看 48 頁的功 能選項 #78 內設定,但傳真機是不會發出真正可聽 見的鈴響。 無聲傳真識別響鈴設定 傳真機將發出響鈴以表示正接聽電話,響鈴次數之 多少可參看 45 頁的功能選項 #30 設定,但外接分機 電話將不會響鈴。

# 接收傳真

# 提取傳真功能 — (提取傳真文件)

提取傳真功能容許您主動撥號到對方可兼容的傳真機及提取對方機上的文件,而所需的電話費用是 由您支付。

本機文件架不可以放文件及必須與被提取文件的對方相約。

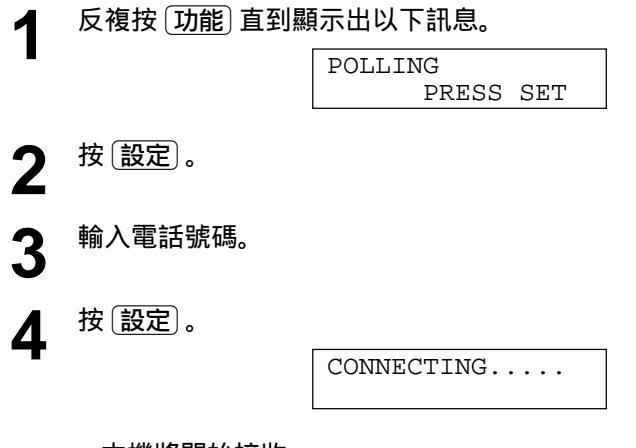

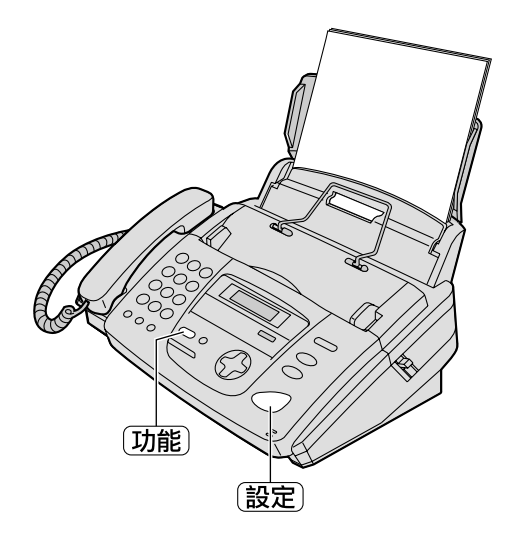

● 本機將開始接收。

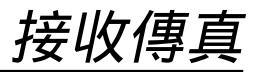

### 來電傳呼通知 🚃

此功能可使用戶的傳真機每次接收文件後自動通知您的呼叫器。

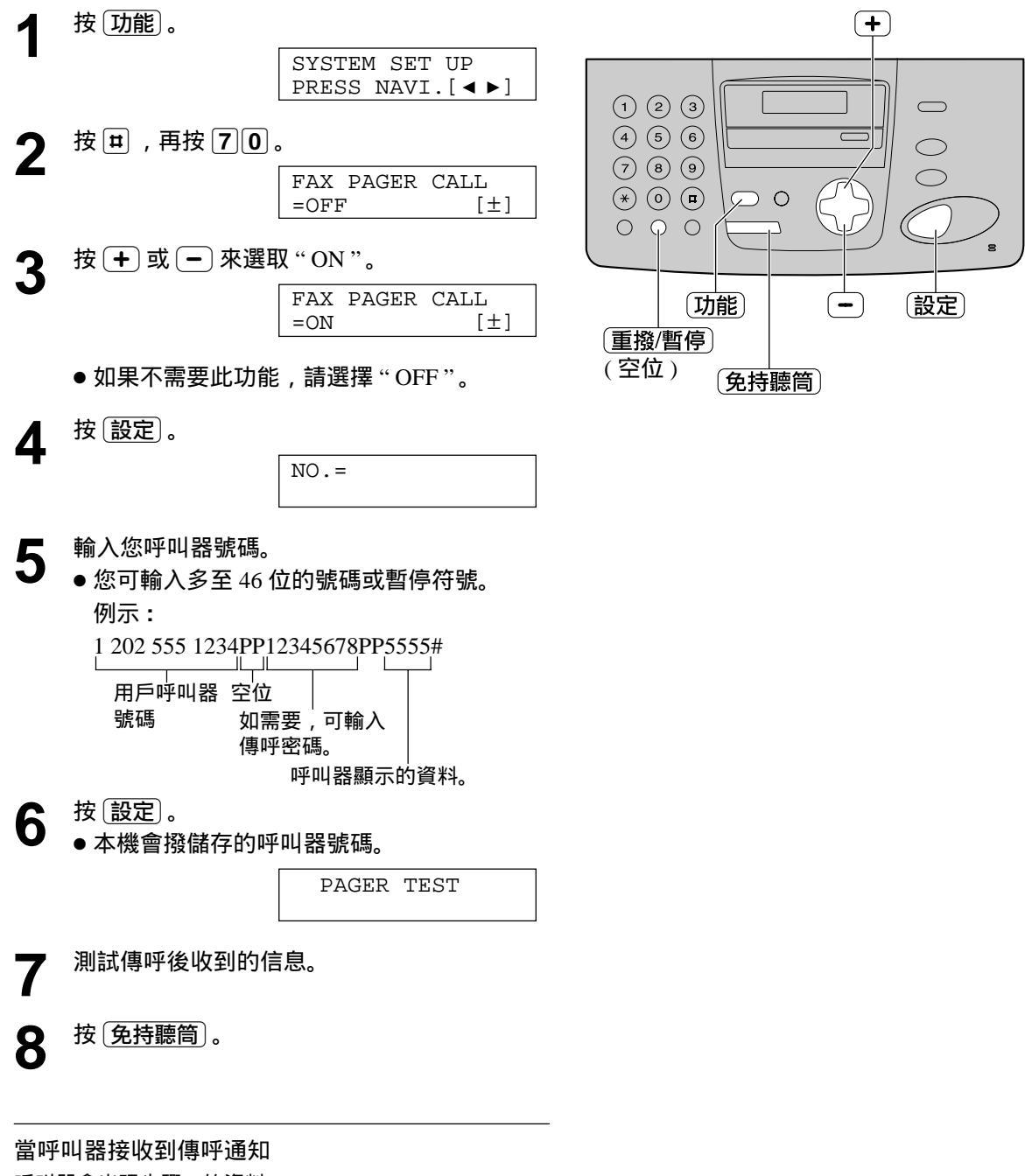

呼叫器會出現步驟 5 的資料。

(例:5555)

# 影印功能

影印 💻

所有傳送文件均可影印或連續影印(多至50張)。

◀ 調整文件導片寬度同文件寬度。

2 放入文件(最多 10 頁),使文件朝下放置,直 至聽到"嗶"聲及本機已抓緊文件。

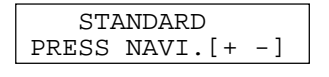

- 如果需要,反複按 (+) 或 (-) 選擇所需解析
   度(參看下文)。
- 務必將聽筒放在支架上。
- **2** 按 影印。

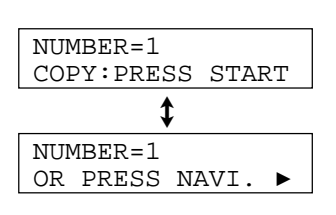

- 如有需要,輸入影印數目(最多50張)。
- ▲ 按開始。
  - 本機開始影印。

#### 選擇解析度

依文件形式、字體大小,選擇適當模式解析度。

- FINE: 適用於印刷精細的文件。
- SUPER FINE: 適用於印刷超精細的文件。
- PHOTO: 適用於傳送的文件上具有照片或有層次的圖 案。
- 如果您選擇 STANDARD 的解析度,將以 FINE 的解析 度進行影印。
- 您也可在步驟 3 按 影印 之後選擇解析度。
- 1. 按 🕨 3 次。

STANDARD [+ -] <NUMBER>►

2. 反複按 + 或 - 選擇所需解析度。

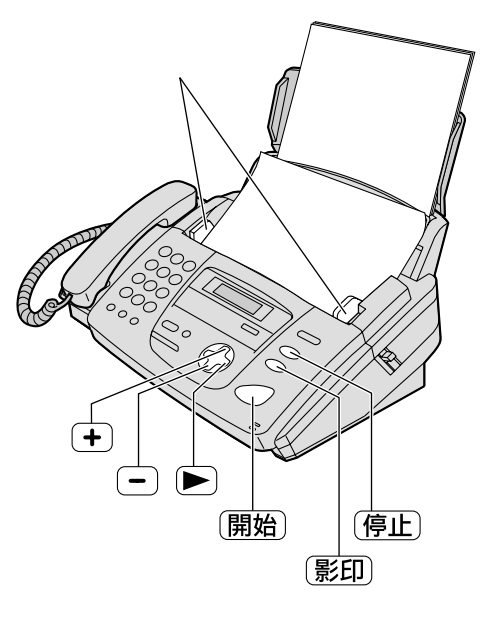

注意:

●任何可傳送的文件均可影印(第25頁)。

快速掃描功能

當您想傳送文件並取下進行其它使用時,此功能 很有用。若要使用此功能,請啟動第45頁中的 功能選項 #34。

文件將被送入本機並被掃描存入記憶體。然後本機將傳送數據。如果文件超過記憶體容量,將取消影印,此功能會自動關閉。

停止影印 按[停止]。

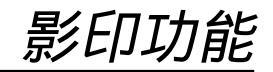

#### 放大影印文件

大。

1. 在第 38 頁的步驟 3 之後按 ▶ 。

ZOOM 100%

2. 按 + 選擇 150% 或 200%, 然後按 開始。

● 本機會放將文件中部分開作兩頁按比例放

<COLLATE>►

放大了 **150%** 的影印例子

放大了 200% 的影印例子

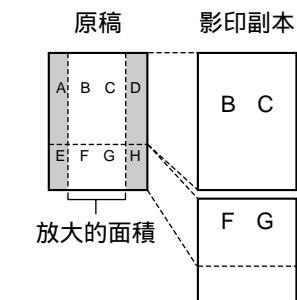

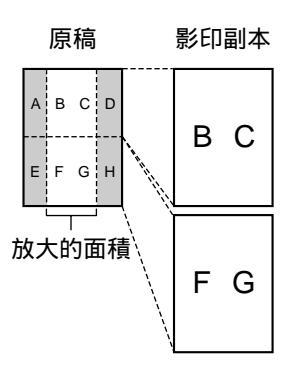

縮小影印文件

1. 在第 38 頁的步驟 3 之後按 ▶ 。

ZOOM 100% [+ -] <COLLATE>►

 按 - 選擇 "92%"、"86%"或"72%",然 後按 開始)。

● 關於建議使用的縮小率,請參看右表。

注意:

- 如果未選擇合適的縮小率,文件可能被分開, 並且第二頁頂部的內容將被刪除。
- 如您影印的原稿規格與記錄紙相同,但文件底 部未能列印,可嘗試選擇 92% 或 86%。

| 設定                    | 記錄紙規格 | 原稿規格       |
|-----------------------|-------|------------|
| <b>100%</b><br>(預先設定) | A4    | A4, Letter |
| 92%                   | A4    | A4         |
| 86%                   | A4    | A4         |
| 72%                   | A4    | Legal      |

A4 =  $210 \text{ mm} \times 297 \text{ mm}$ 

Letter =  $216 \text{ mm} \times 279 \text{ mm}$ 

Legal =  $216 \text{ mm} \times 356 \text{ mm}$ 

# 影印功能

排序多頁影印

本機可按原稿順序排列多頁影印副本的順序。

1. 在第 38 頁的步驟 3 之後按 ▶ 2 次。

COLLATE OFF [+ -] <RESOLUTION>►

2. 反複按 (+) 或 -) 直到顯示出以下訊息。 COLLATE ON [+ -] <RESOLUTION>►

3. 按 開始)。

注意:

- 進行排序影印時,本機會將原稿存入記憶體。
   儲存時若記憶體容量已滿,本機將僅印出儲存
   的文件。
- ●影印完畢,排序功能會自動關閉。

例子:影印兩份4頁紙的原稿

4

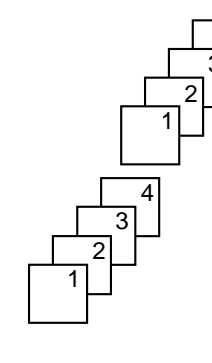

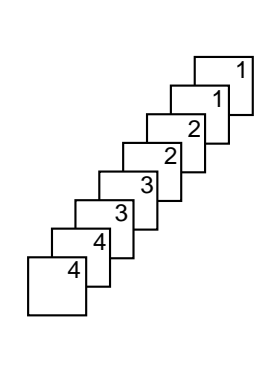

功能簡

設定 ≔

本機提供多種功能設定,要設定所需功能,可參照程式設定表(參看 42 至 48 頁)。

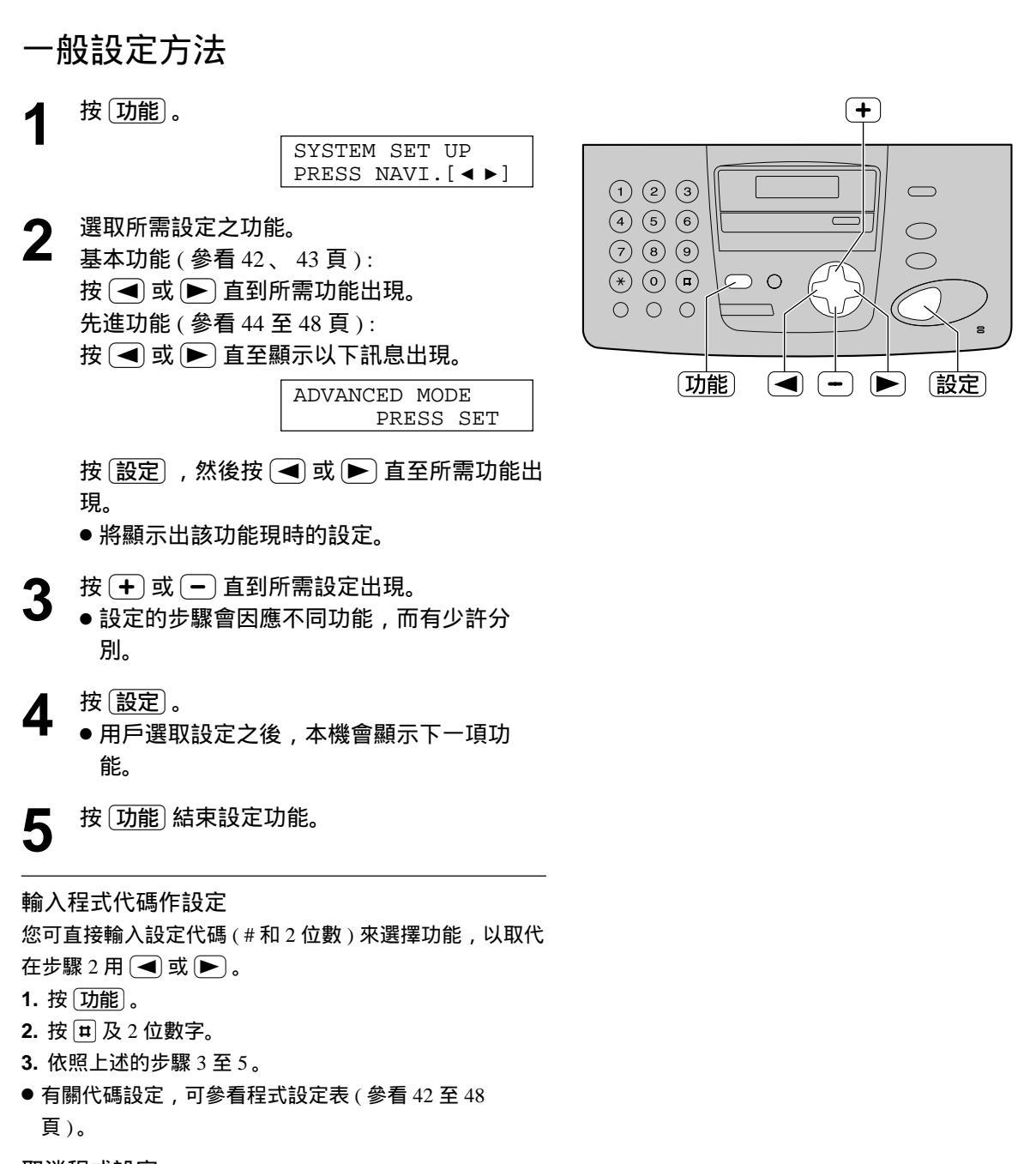

取消程式設定

按切能結束設定。

# 功能簡介

# 基本功能 \_\_\_\_\_

#### 程式設定表

- 1. 按 功能 。
- 2. 按 🖪 或 🕨 直至所需功能出現。
- 3. 按 + 或 🗕 直到顯示出所需設定。
- 4. 按 設定)。
- 5. 按 功能)。

注意:

● 步驟 3 可能因功能而略有不同。

● 欲知詳情,請參看第41頁。

#### 程式設定表

| 编號  | 顯示及功能                                                                  | 設定                                | 本機如何操作                                     |
|-----|------------------------------------------------------------------------|-----------------------------------|--------------------------------------------|
| #01 | 設定日期及時間<br>SET DATE & TIME<br>PRESS SET                                |                                   | 參看 15 頁。                                   |
| #02 | 設定你的名稱<br>YOUR LOGO<br>PRESS SET                                       |                                   | 參看 16 頁。                                   |
| #03 | 設定你的傳真號碼<br>YOUR FAX NO.<br>PRESS SET                                  |                                   | 參看 18 頁。                                   |
| #04 | 列印傳送報告<br>SENDING REPORT<br>=ERROR [±]                                 | <b>ERROR</b><br>ON                | "ERROR ": 傳送失敗才列印報表。<br>"ON ": 每次傳送後都列印報表。 |
|     | 列印或翻查傳送報表 ( 參看 25 頁 )                                                  | OFF                               |                                            |
| #06 | 更改傳真專用 ( <b>FAX ONLY</b> ) 模式的<br>響鈴次數<br>FAX RING COUNT<br>RING=1 [±] | <b>1</b> , 2, 3, 4, 5, 6, 7, 8, 9 |                                            |

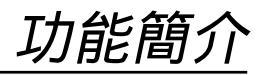

| 编號  | 顯示及功能                                | 設定    | 本機如何操作                                |
|-----|--------------------------------------|-------|---------------------------------------|
| #13 | 設定撥號模式<br>DIALLING MODE<br>=TONE [±] | TONE  | " TONE " : 複頻式撥號<br>" PULSE " : 脈衝式撥號 |
| #13 | 如不能撥號,可依照電話線服務更改<br>設定。              | PULSE |                                       |
|     | 設定響鈴類型                               | Α     | 您可選擇響鈴類型。在設定過程中所                      |
| #17 | RINGER PATTERN<br>=A [±]             | В     | 選擇的響鈴類型會響起。                           |
|     |                                      | С     |                                       |

## 先進功能 \_\_\_\_\_

#### 如何設定功能選項

1. 按 (功能)。

示。

- 2. 按 🖪 或 🕨 直至以下顯示出現。
  - ADVANCED MODE PRESS SET 按 [設定] 及按 < 或 🕨 直至所需功能顯
- 3. 按(+)或(-)直至所需設定出現。
- 4. 按 設定)。
- 5. 按 (功能)。

注意:

● 步驟 3 會因應不同功能而有少許分別。

● 參看 41 頁。

#### 程式設定表

| 编號  | 顯示及功能                                                                               | 設定  | 本機如何操作                                                                                                    |  |  |
|-----|-------------------------------------------------------------------------------------|-----|----------------------------------------------------------------------------------------------------|--|--|
| #22 | 設定自動列印通訊報告<br>AUTO JOURNAL                                                          | ON  | "ON":本機將於每 30 次新的通訊後<br>列印報表 ( 參看 25 頁 )。                                                                                                    |  |  |
| #22 | =ON [±]                                                                             | OFF |                                                                                                    |  |  |
| #23 | <b>向海外傳送文件</b><br>OVERSEAS MODE<br>=OFF [±]                                         | ON  | 傳送完畢,本機會自動關閉此功能。<br>●此功能不適用於多站傳送。<br>●傳送費用會較高。                                                                                                    |  |  |
| #23 | 如傳送至海外地方遇到困難,可啟動<br>此功能,此功能設定後會較容易傳送<br>文件,但傳送速度會減慢。                                | OFF |                                                                                                    |  |  |
| #25 | 定時傳送傳真<br>DELAYED SEND<br>=OFF [±]<br>該功能可使您利用電話公司提供的電<br>話費減價時間。<br>● 可設定 24 小時內傳送 | ON  | 傳送文件:<br>1. 放入文件。<br>2. 依照上述的步驟 1 至 2。<br>3. 按                                                                                                    |  |  |
| π∠J |                                                                                     | OFF | <ul> <li>0. bx (axe)。</li> <li>7. 輸入傳送時間。按 ★ 選擇 "AM"<br/>上午或 "PM"下午。</li> <li>8. 按 設定。</li> <li>9. 按 功能。</li> <li>●要取消程式輸入,按 停止,再按<br/>設定。</li> </ul> |  |  |

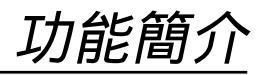

| 编號  | 顯示及功能                                                                                                | 設定                 | 本機如何操作                                                                                     |  |  |  |
|-----|----------------------------------------------------------------------------------------------------|--------------------|--------------------------------------------------------------------------------------------|--|--|--|
| #30 | 更改電話 / 傳真 (TEL/FAX) 模式的<br>響鈴次數 (無聲傳真識別響鈴設定)<br>SILENT FAX RING<br>RINGS=3 [±]                       | <b>3</b> , 4, 5, 6 | 參看 34 及 35 頁。                                                                              |  |  |  |
| #31 | 設定特殊響鈴類型<br>RING DETECTION<br>MODE=OFF [±]<br>如果您加入電話公司的特殊響鈴服                                        | A, B, C, D         | 選擇為傳真號碼指定的響鈴方式。<br>A: 標準鈴聲(一次長鈴聲)<br>B: 雙重鈴聲(兩次短鈴聲)<br>C: 三重鈴聲(短-長-短鈴聲)                    |  |  |  |
|     | <ul> <li>務,則啟動此功能。</li> <li>         ● 關於電話服務的詳細情況,請向電話<br/>公司洽詢。(目前台灣未提供此項服<br/>務。)     </li> </ul> | OFF                | D: 其他三重鈴聲(短-短-長鈴聲)                                                                         |  |  |  |
| #34 | 設定快速掃描<br>QUICK SCAN<br>=OFF [±]<br>在傳送/影印之前,將文件掃描存入                                                 | ON                 | <ul> <li>"ON":本機先儲存文件然後釋放。</li> <li>如果文件超過記憶體容量,傳送/<br/>影印將被取消,並且該功能會自動<br/>關閉。</li> </ul> |  |  |  |
|     | 記憶體。當您想取下文件進行其它使<br>用時,該功能很有用。                                                                       | OFF                | 0001190                                                                                    |  |  |  |
|     | 接收其它尺寸的文件<br>RCV REDUCTION                                                                           | 100%               | 設定         接收紙張         原稿           100%         A4         Letter                        |  |  |  |
| #26 |                                                                                                    | 92%                | 92%         A4         A4           86%         A4         A4                              |  |  |  |
| #30 | 張,本機曾將文件縮印。<br>選取所需縮印比率。                                                                             | 86%                | 72% A4 Legal                                                                               |  |  |  |
|     |                                                                                                    | 72%                | <ul> <li>● 如大部份接收文件的尺寸與接收紙<br/>張相同,加上信頭資料所佔位置,<br/>建議設定為86%。</li> </ul>                    |  |  |  |
| #20 | 改變顯示幕明暗度                                                                                             | NORMAL             | "NORMAL":正常明暗度                                                                             |  |  |  |
| #39 | LCD CONTRAST<br>=NORMAL [±]                                                                          | DARKER             | ¨DARKER ": 當顯示幕明暗度大局。                                                                      |  |  |  |

# 功能簡介

#### 先進功能(續)—— 如何設定功能選項 1. 按 功能)。 3. 按(+)或(-)直至所需設定出現。 2. 按 🖪 或 🕨 直至以下顯示出現。 4. 按 設定)。 ADVANCED MODE 5. 按 功能)。 PRESS SET

按 [設定] 及按 < 或 🕨 直至所需功能顯 示。

注意:

● 步驟 3 會因應不同功能而有少許分別。

● 參看 41 頁。

#### 程式設定表(續)

| 编號  | 顯示及功能                                                       | 設定                       | 本機如何操作                                                                                                    |
|-----|-------------------------------------------------------------|--------------------------|----------------------------------------------------------------------------------------------------|
|     | 設定記憶接收提示<br>RECEIVE ALERT<br>=ON [±]                        | ON                       | 如果有慢 " 嗶 " 聲提醒您,則排除列<br>印上的故障,並確保本機上裝有足夠<br>的紙張,以列印出儲存的文件。                                                             |
| #44 | 因出現問題而將收到的又件存入記憶時,以"嗶"聲提醒您。                                 | OFF                      | "嗶"聲即會停止。                                                                                                    |
| #46 | 設定友善接收<br>FRIENDLY RCV<br>=ON [±]                           | ON                       | "ON":接收傳真時無需按<br>〔傳真/開始〕。                                                                                              |
|     | 當接聽來電聽到傳真訊號 ( 慢 " 嗶 "<br>聲 ) 時,自動接收傳真文件。                    | OFF                      |                                                                                                    |
| #40 | 設定自動斷線<br>AUTO DISCONNECT<br>=ON [±]<br>於雷話/傳真(TEL/FAX)模式 利 | ON /<br>CODE = <b>*0</b> | <ol> <li>1. 依照上述的步驟 1 至 2。</li> <li>2. 按 + 或 - 選取 "ON"。</li> <li>3. 按 設定。</li> <li>4. 检入2.55 4 位的密理。可使用 0.0</li> </ol> |
| #45 | 用外接分機電話接聽來電(參看 35 頁)。                                       | OFF                      | <ul> <li>4. 輸入2至4位的盈幅,可使用0-9</li> <li>及 * 。</li> <li>5. 按 設定。</li> <li>6. 按 功能。</li> </ul>                             |
|     | 設定原稿模式                                                      | NORMAL                   | "NORMAL":正常原稿使用。<br>"LIGHT":過於淺色的原稿使用                                                                                  |
| #58 | URIGINAL<br>=NORMAL [±]<br>尚使吉式影印匠结温林浅色/深色                  | LIGHT                    | "DARKER":過於深色的原稿使用。<br>● 傳送或影印完畢 此功能會回復正                                                                               |
|     |                                                             | DARKER                   | 常模式。                                                                                                    |

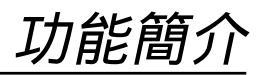

| 编號  | 顯示及功能                                                       | 設定  | 本機如何操作                                                                           |
|-----|-------------------------------------------------------------|-----|----------------------------------------------------------------------------------|
| #68 | 設定糾錯模式(ECM)<br>ECM SELECTION<br>=ON [±]<br>即使電話線路上有靜電干擾也傳送傳 | ON  | 傳送 / 接收的機器與 ECM 兼容時,<br>此功能有效。<br>● 如果已收到的文件在記憶體內,則<br>依昭顯示出的說明排除物度,並在           |
| #00 | 真。                                                          | OFF | 改變設定前印出記憶體中的文件。<br>改變設定後,記憶體中的文件將被<br>刪除。                                        |
| #70 | 通知您的呼叫器<br>FAX PAGER CALL<br>=OFF [±]                       | ON  | 參看 37 頁。                                                                         |
| #70 | 如果您有呼叫器亚想知 <b>道傳具機何時</b><br>收到傳真文件,則啟動該功能。                  | OFF |                                                                                  |
| #76 | 設定接線訊號音<br>CONNECTING TONE<br>=ON [±]<br>加田戶傳真時經常出現問題 設定此   | ON  | 用戶可知道對方的傳真機現時的情況。<br>● 如接通訊號持續而不接收文件,可                                           |
| #10 | 如用广博县时經市山境问题,設定此<br>功能可於傳送時聽到傳真、接通及忙<br>線訊號。                | OFF | <ul> <li>能對万不是一部傳具機或接收紙張</li> <li>用畢。請向對方查詢。</li> <li>● 接線訊號音量是不可調整的。</li> </ul> |

# 功能簡介

# 先進功能(續) 如何設定功能選項 1.按功能。 2.按 ④ 或 ▶ 直至以下顯示出現。 ADVANCED MODE PRESS SET 按 設定 及按 ④ 或 ▶ 直至所需功能顯 第2. 按 ③ 或 ▶ 直至所需功能顯

● 步驟 3 會因應不同功能而有少許分別。

● 參看 41 頁。

#### 程式設定表(續)

示。

| 编號  | 顯示及功能                                                                  | 設定                 | 本機如何操作                                                                                 |
|-----|------------------------------------------------------------------------|--------------------|----------------------------------------------------------------------------------------|
| #77 | 更改自動接收(AUTO ANSWER)<br>設定的接收模式                                         | FAX ONLY           | "FAX ONLY":傳真專用模式(參看<br>33頁)                                                           |
| π11 | AUTO ANSWER<br>=FAX ONLY [±]                                           | TEL/FAX            | "TEL/FAX":電話/傳真自動辨別模<br>式(參看 34 及 35 頁)                                                |
| #78 | 選擇電話 / 傳真模式下電話分機的響<br>鈴次數(電話 / 傳真延遲響鈴設定)<br>TEL/FAX RING<br>RING=1 [±] | <b>1</b> , 2, 3, 4 | 參看 34 及 35 頁。                                                                          |
| #80 | 重設先進功能,恢復其預先設定<br>SET DEFAULT<br>RESET=NO [±]                          | YES                | <ol> <li>1. 依照上述的步驟 1 至 2。</li> <li>2. 按 + 或 - 以選取 "YES"。</li> <li>3. 按 設定。</li> </ol> |
| #30 |                                                                        | NO                 | 4. 再按〔設定〕。<br>5. 按〔功能〕。<br>● ECM 選擇 ( 功能 #68 ) 不可重設。                                   |

## 記錄上的通訊結果 \_\_\_\_\_

如傳真機不能傳送文件,請檢查以下各項。

- 所撥號碼是否正確。
- 接收一方是傳真機。

如問題仍然存在,根據以下各項印於傳送及通訊報表上的資料作更正(參看25頁)。

#### **COMMUNICATION ERROR**

(錯誤訊息:40-42,46-72,FF)

 ●傳送或接收時出現錯誤,再嘗試或查詢對 方。

#### **COMMUNICATION ERROR**

(錯誤訊息:43,44)

- ●發生了線路故障。將電話線連接至不同的插 孔並再次嘗試。
- 傅送至海外地區出現問題,可嘗試設定海外
   傳送模式(參看 44 頁的功能選項 #23)。

#### **DOCUMENT JAMMED**

 文件被卡住,清除阻塞的文件(參看 57頁)。

#### **ERROR-NOT YOUR UNIT**

(錯誤訊息:54,59,70)

 ●傳送或接收因對方的傳真機有問題而出現錯 誤,可查詢對方。

#### **MEMORY FULL**

● 文件因記憶已滿而不能接收。

#### NO DOCUMENT

 文件沒有正確地放進傳送托架上,請再嘗 試。

#### OTHER FAX NOT RESPOND

- ●接收一方線路繁忙,未能接通或記錄紙用 完,請再嘗試。
- 文件沒有正確放好,請再嘗試。
- 對方的傳真機鈴響次數太多。請手動傳送
   (第 24 頁)。
- 對方不是傳真機,查詢對方。
- 你打出的號碼已終止服務。

#### PRESSED THE STOP KEY

● 按動了〔停止〕, 傳真通訊取消。

#### οκ

● 傳真文件成功傳送。

## 顯示幕出現的錯誤訊息 \_\_\_\_\_\_

如本機出現問題,下列其中一項或多項訊息將會出現於顯示幕。

| 錯誤訊息                  | 原因及更正方法                                                                                                    |
|-----------------------|----------------------------------------------------------------------------------------------------|
| CALL SERVICE          | ● 請聯絡維修公司,本機有問題。                                                                                                    |
| CALL SERVICE2         |                                                                                                    |
| CHECK DOCUMENT        | <ul> <li>● 原稿並未能正確的安放在送稿器上。用戶可再嘗試安放好原稿。如</li> <li>果上述問題經常出現,請清理送稿轉筒(參看 58 頁)。</li> </ul>                                                                                  |
| CHECK MEMORY          | ● 曾儲存的記憶 (電話號碼、程式等) 被取消。用戶可重新設定程<br>式。                                                                                                    |
| CHECK PAPER           | <ul> <li>沒有放入接收紙張或紙張已用畢,再安裝紙張及按 設定 清除訊息。</li> <li>接收紙張沒有放好,重新插入接收紙張(參看 12 頁)然後按 設定 消除錯誤訊息。</li> <li>接收紙張於接收出口卡塞。清理卡住的紙張(參看 56 頁)及按 設定 清除訊息。切勿安裝摺過或太捲曲的紙張於文件架上。</li> </ul> |
| COVER OPEN CHECK FILM | <ul> <li>• 面蓋被打開了,把它關閉。</li> <li>• 轉寫帶已經用完,更換新的轉寫帶(參看 10 頁)。</li> <li>• 轉寫帶沒有安裝,請安裝好後再試(參看 10 頁)。</li> <li>• 轉寫帶鬆弛。請將它收緊及重新安裝(參看 11 頁步驟 7)。</li> </ul>                    |
| DIRECTORY FULL        | ● 沒有空位儲存新號碼於電話簿內。取消不必要的號碼(參看21頁)。                                                                                                    |
| FAX IN MEMORY         | ● 本機記憶體內儲有文件,請看其他指示列印出文件。                                                                                                    |
| FAX MEMORY FULL       | <ul> <li>由於缺乏接收紙張或出現塞紙,記憶容量已被接收文件全佔滿請安放紙張或清理堵塞紙張。</li> <li>當利用記憶傳送文件時,所需儲存文件超出本機的記憶容量,請把所有的文件改由手動傳送。</li> </ul>                                                           |
| MEMORY FULL           | <ul> <li>● 當影印時,儲存文件超過記憶容量,按 (停止)清除訊息。將文件分開。</li> </ul>                                                                                                    |

錯誤訊息

| 錯誤訊息            | 原因及更正方法                                                                                                    |
|-----------------|----------------------------------------------------------------------------------------------------|
| MODEM ERROR     | ● 數據機線路有故障,請聯絡維修服務部。                                                                                                |
| NO FAX REPLY    | ●接收的一方線路繁忙或沒有紙張接收。用戶可再嘗試傳送。                                                                                         |
| PAPER JAMMED    | ●紙張被卡住,請清理卡住的紙張(參看 56 頁)。                                                                                           |
| PLEASE WAIT     | ●本機正在檢查轉寫帶上是否有鬆弛之處。請稍等至檢查完畢為止。                                                                                      |
| POLLING ERROR   | ● 對方的傳真機沒有提取傳真功能。請與對方查明。                                                                                            |
| REDIAL TIME OUT | ●接收一方線路太繁忙或缺紙,請再嘗試。                                                                                                 |
| REMOVE DOCUMENT | <ul> <li>● 原稿被卡住。用戶需清理被卡住的原稿(參看 57 頁)。</li> <li>● 用戶可能曾傳送超過 600 mm 長度的原稿。請按 停止 及清理原稿。將原稿分為 2 張或以上數目再作傳送。</li> </ul> |
| TRANSMIT ERROR  | ●傳送途中出現錯誤,請再嘗試。                                                                                                    |
| UNIT OVERHEATED | ●本機過熱。暫停操作直至本機冷卻。                                                                                                   |

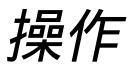

## 某功能不起作用時,檢查此處 🚃

#### 一般情況

我不能打出或接收電話。

- 電源線或電話線並未連接。請肯定已連接好 (參看14頁)。
- 如用戶把本機連接至分線插座,除去分線插座,把本機直插至電話線插座,如本機操作 正常,請檢查分線插座。

我不能打出電話。

撥號設定錯誤。於第 43 頁的功能選項 #13
 更改設定。

本機無法操作。

 請從電話線上拔去傳真機以及把一個正常的 電話接上該線,如果電話可操作,請安排維 修人員檢查你的傳真機,如果正常的電話在 線上未能操作,諮詢你的電話公司。

本機電話聲不響。

- ●電話響聲的音量設定為關閉,調整至適合音量(參看19頁)。
- 安裝了接收紙張,本機仍有以下訊息出現。

CHECK PAPER

 ●紙張沒有完全放好,請正確安放(參看 12 頁)及按〔設定〕清除訊息。

對方投訴他們只聽到傳真訊號但不能對話。

- 設定了傳真專用 (FAX ONLY) 模式。告訴對 方該號碼僅用於傳真。
- 改為電話(TEL)模式(參看 32 頁)或電話/
   傳真(TEL/FAX)模式(參看 34 頁)。

重撥/暫停)不能正常操作。

 如果在撥號中按下此鍵,停頓會被插入。如 果在得到打電話訊號後即按下此鍵,本機將 重撥最後曾撥過的電話號碼。

接收模式不能運作。

- 已設定功能選項 #31 的辨別響鈴功能(參看 45 頁)。
- ●已設定為電話 / 傳真 (TEL/FAX) 模式 (參 看 34 及 35 頁)。

轉寫帶很快用完。

 ● 列印有用功能表、影印或列印報表都會消耗 轉寫帶。

本機發出"嗶"聲。

● 接收紙張或轉寫帶用畢,按(停止)停止響
 聲,然後重新安裝接收紙張或轉寫帶。

#### 圖文傳送

我不能傳送文件

- 電話線連接到 "EXT" 插孔, 請連接到 "LINE" 插孔(參看 14 頁)。
- 對方傳真機繁忙或缺乏記錄紙。請再試。
- 對方並不是傳真機。請向對方查詢。
- ●對方傳真機設定的鈴響次數太多。請用手動 撥號(參看 24 頁)。

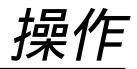

#### 圖文傳送 (續)

收文件一方投訴接收的文件文字扭曲或不清 楚。

- 如果你的電話線有某類特別服務例如來電等 候,這樣可能會影響傳真效果,把本機連接 於沒有上述服務的電話線上。
- 並聯的另一電話並沒有掛上,掛上及再次嘗 試。
- 嘗試影印文件,如影印影像清晰,可能是對 方的傳真機出現問題。

收文件一方投訴所收文件有部分污黑或有黑 線。

 本機的鏡片或轉筒骯髒,將它們清潔(參看 58頁)。

我不能向海外傳送傳真

- ●使用的功能選項 #23 設定海外傳送模式(參 看 44 頁)。
- 在撥完所有的傳真號碼後加按 (重撥/暫停) 兩 次或手動撥號。

圖文接收

我不能接收文件。

● 電話線連接到 "EXT" 插孔, 請連接到 "LINE" 插孔(參看 14 頁)。

我不能自動接收文件。

- ●接收模式設定在電話專用(TEL)模式。把設定更改為傳真專用(FAX ONLY)模式(參看 33 頁)或電話/傳真(TEL/FAX)模式(參看 34 頁)。
- 自動應答時間太長。於功能選項 #06(參看42頁),功能選項 #30(參看45頁)及功能 選項 #78(參看48頁)減少響鈴次數設定。

顯示幕出現以下訊息,但沒有收到傳真。

CONNECTING....

 ● 來電不是傳真。把接收模式更改為電話專用 (TEL)模式(參看 32 頁)。

印出一張空白文件。

- 如果接收文件後有白紙印出,表示接收縮印 比率不正確,可於第45頁的功能選項#36 重新設定。
- 傳送文件的一方之傳真原稿插入方向錯誤, 檢查發件的一方。

您的記錄紙上出現白線或污跡。

 本機的鏡片或轉筒骯髒,將它們清潔(參看 58頁)。

列印效果差。

- ●傳送一方的原稿模糊不清。要求對方傳送清 晰的原稿。
- 感熱頭骯髒,加以清潔(參看 59 頁)。
- 某類紙張有底面之分,請照指示,反轉紙張印。
- 你使用的紙張可能含棉質式纖維質超過百分之 20,如有信頭或作履歷的紙張。

傳送一方投訴不能傳送文件至你的傳真機。

 因記錄紙不夠或卡塞,記憶體內存滿了收到 的文件。請安裝記錄紙(參看 12 頁)或清除 卡住的紙張(參看 56 頁)。

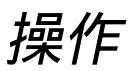

#### 接收模式

- 我不能選擇想要的接收模式。
  - 如你想設定傳真專用 (FAX ONLY) 模式或 電話 / 傳真 (TEL/FAX) 模式:
    - 選擇想要的模式可利用功能選項 #77(參 看 48 頁),及
    - 按 (傳真自動接收) 啟動顯示幕右邊的箭號
       (▼)。

▼ 啟動

- 如你想設定電話專用(TEL)模式:
  - 按 (傳真自動接收) 關閉顯示幕右邊的箭號
     (▼)。

\_\_\_\_\_\_\_ 啟動

- 傳送一方投訴不能傳送文件至你的傳真機。
  - 本機不是設定為自動接收模式。
     按(傳真自動接收)啟動顯示幕右邊的箭號
     (▼)。

影印

本機未能影印文件。

 如本機正被設定,你不能影印文件。請待設 定完成或停止設定本機。

影印的文件上出現黑線、白線或污跡。

 本機的鏡片或轉筒骯髒,將它們清潔(參看 58頁)。

影印影像扭曲。

● 感熱頭骯髒將它清潔 (參看 59 頁)。

影印文件效果差。

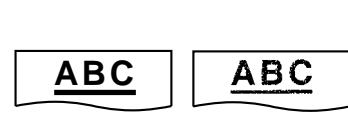

- ▶ 某類紙張有底面之分,請照指示,反轉紙張印。
- 你使用的紙張可能含棉質式纖維質超過百分之 20,如有信頭或作履歷的紙張。

## 如遇停電出現 📟 🔤

- 停電中本機不能使用。
- 本機在設計上不具備停電時打緊急電話的功能。因此應安裝可代替的裝置以接通緊急情況服務。
- 文件傳送及接收將會受影響。
- 如於功能選項 #25 ( 參看 44 頁 ) 設定的定時傳送時間在停電時已過,當恢復電力後本機會試將文件傳送。
- 如停電時曾有文件儲存於記憶體內,文件將會消失。恢復電力後將記憶體內儲存的內容取消後本 機將自動印出停電報告。

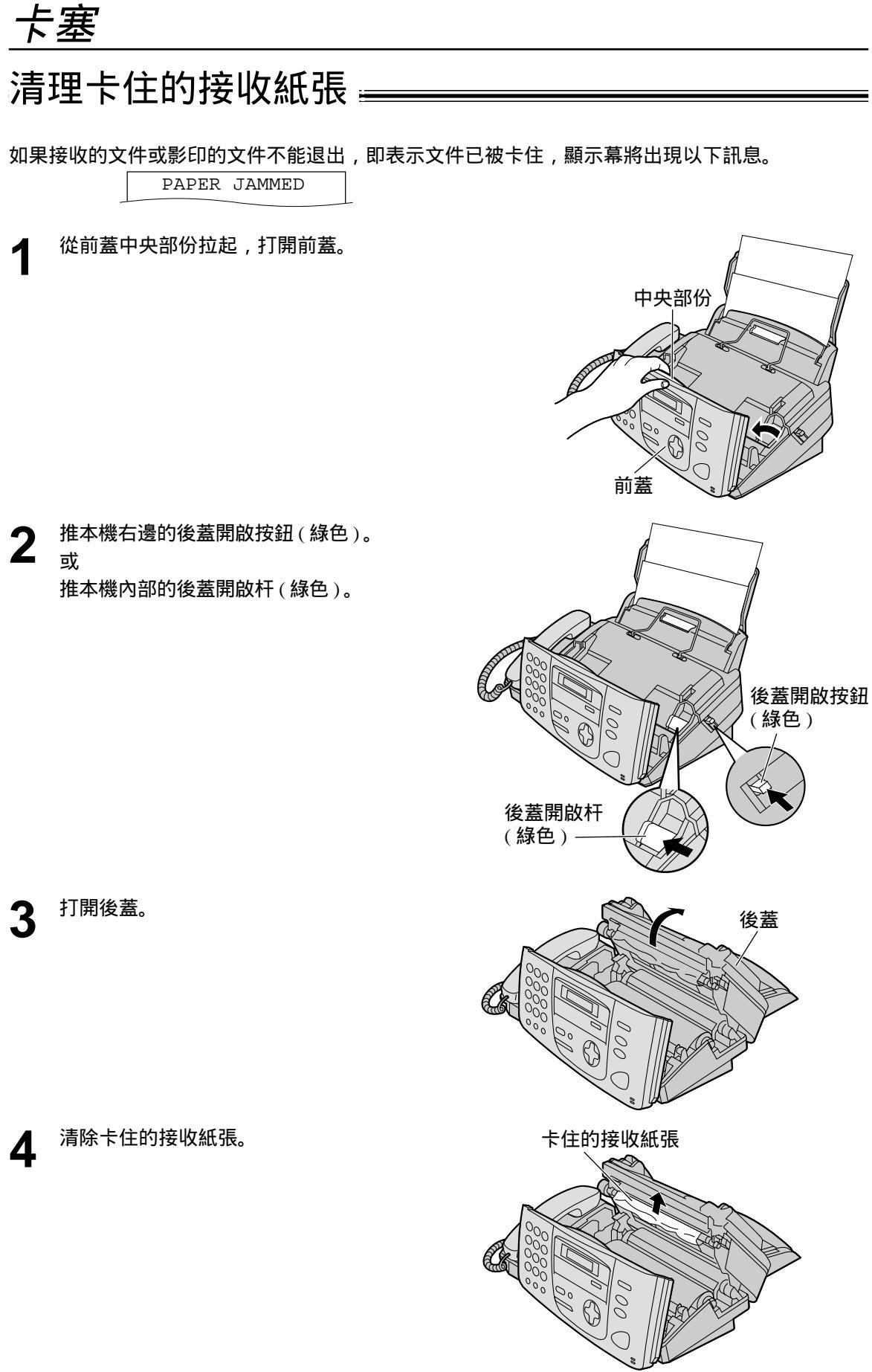

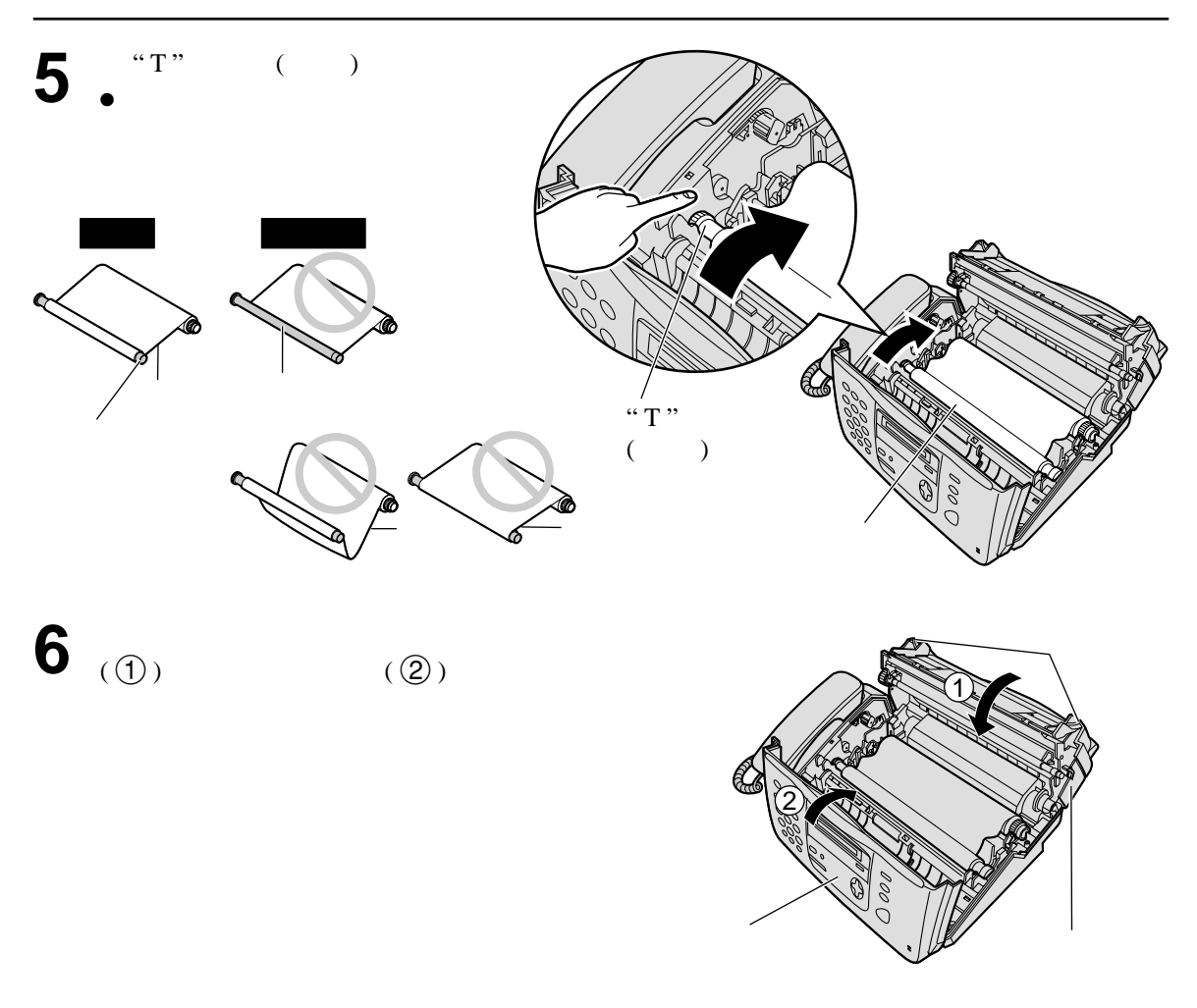

傳真文件卡塞 🚃

如本機在進紙時不能退出,請依照以下步驟清除卡塞的文件。

- ▲ 從前蓋中央部份拉起,打開前蓋。
- 2 把卡住的原稿小心拿走。
- 3 小心關閉前蓋。

注意:

● 在開啟前蓋前,勿強行拉出卡塞的紙張。

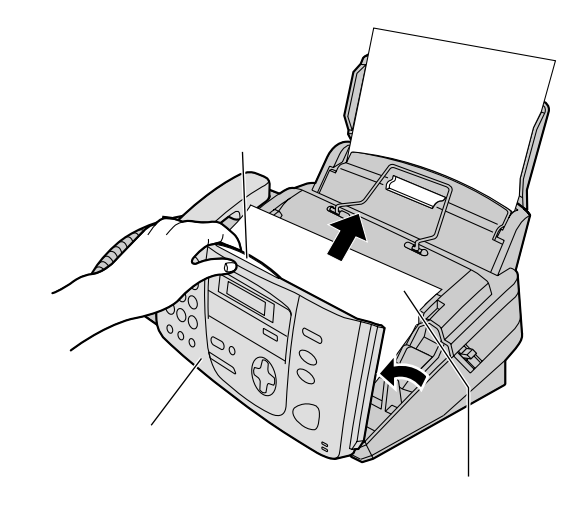

七月

# 清潔機器的內部

## 清潔文件送稿器 \_\_\_\_\_

當文件通常不能送出或污漬黑點出現於傳送的文件或影印的原稿上,請清潔文件送稿器。

將電話線及電源線拔出。

- 2 從前蓋中央部份拉起,打開前蓋。
- **3** 用沾了酒精的布清潔送稿轉筒及膠片,並待其 完全乾透。
- **山** 用乾及軟的布清潔鏡片。
- 5 小心關閉前蓋。
- 6 重新連接電源線及電話線。

注意:

● 請勿以紙製產品(如紙布或紙巾)清潔機器的內部。

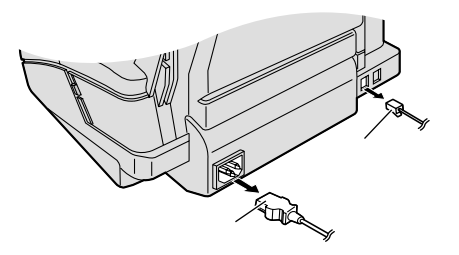

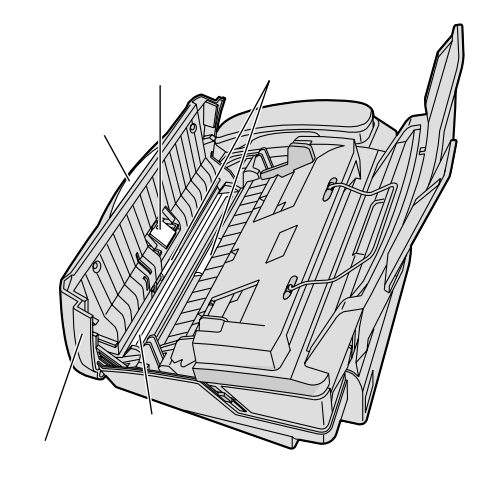

清潔機器的內部

#### 感熱頭 🚃

如果黑斑或污點出現於影印及接收文件上,請清潔感熱頭。檢查感熱頭上是否有灰塵,並清潔感熱 頭,除掉灰塵。

- ◀ 將電話線及電源線拔出。
- 2 從前蓋中央部份拉起,打開前蓋。
- **3** 推後蓋開啟按鈕(綠色)或推後蓋開啟杆(綠 色),以打開後蓋。
- **4** 把沾有酒精的布清潔感熱頭,並待其完全乾透。
  - 請勿觸摸感熱頭上的黑片。
- **5** 小心按下後蓋兩端有凸點的位置,關閉後蓋。 小心關上前蓋。
- 6 重新連接電源線及電話線。

注意:

 為了防止因靜電引起的故障,切勿使用乾布及直接觸摸 感熱頭。

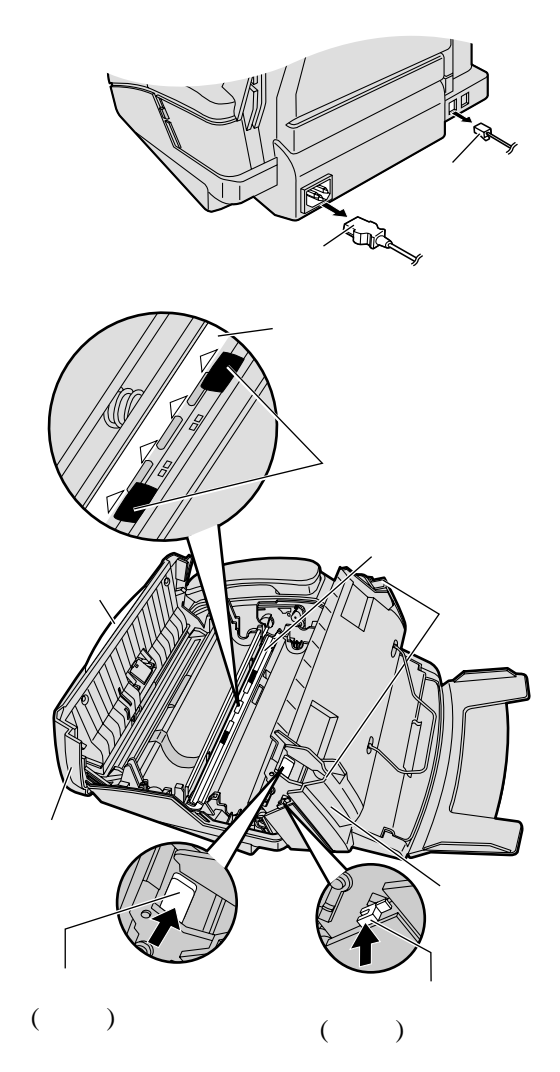

# 列印報表

#### 參考列表或報表 🖷

用戶可列表以下列表或報表作為參考。

功能清單:列出您傳真機的基本和先進功能現時的設定(參看 42 至 48 頁)。

電話號碼清單:為您提供儲存在電話簿中的名稱和電話號碼。

通訊報表:用來記錄傳真的傳送和接收,每 30 次收發傳真後便自動印出(參看 44 頁中的功能 #22)。

列印測試清單:您可利用此清單測試此機的列印效果。如果測試清單印有污跡、污點、線條等,可 清潔感熱頭(參看 59 頁)。

多站傳送設定列表:為您提供儲存在多站傳送功能中的項目(第27頁)。

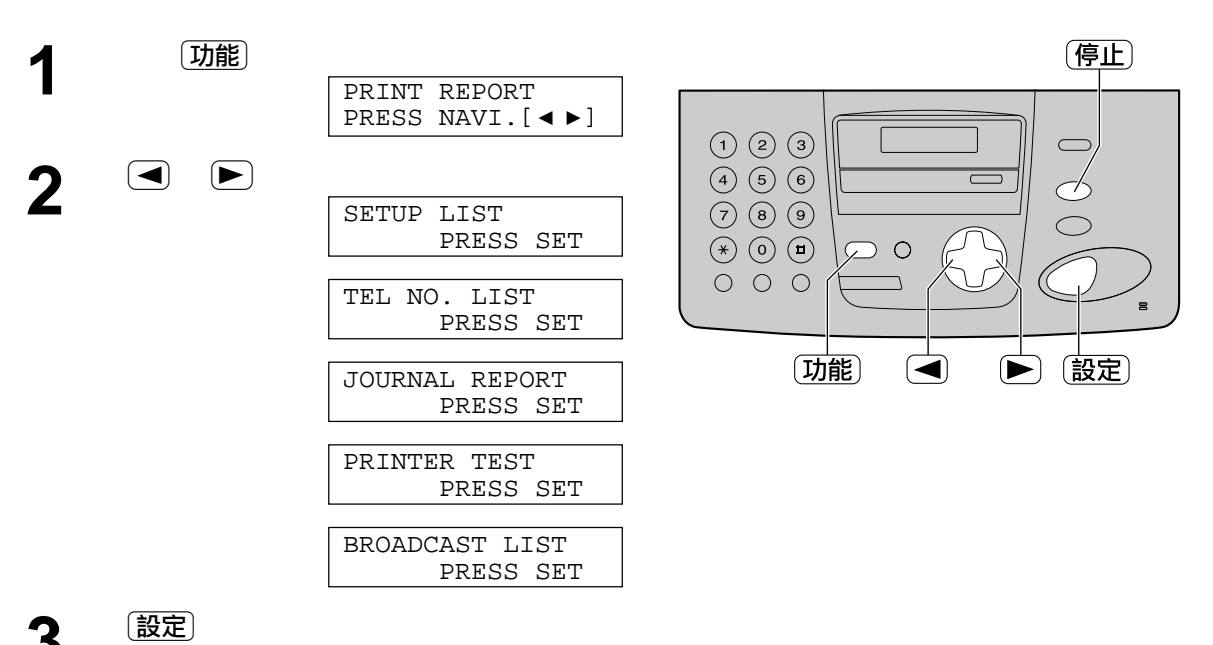

PRINTING

- 要停止列印,按 停止)。
- 列印後,顯示幕將顯示已列印的項目。

**人** 按 功能。

## 有關此產品規格 🚃

| 適合電話線:        | 公共交換電話網絡                                        |
|---------------|-------------------------------------------------|
| 文件尺寸:         | 闊 : 最大 216 mm / 長 : 最大 600 mm                   |
| 有效掃描寬度:       | 208 mm                                          |
| 有效列印寬度:       | 202 mm                                          |
| 傳送時間 *:       | 約 12 秒 / 頁 ( 原有模式 )**                           |
| 掃描解析度:        | 水平:8 像素 / mm                                    |
|               | 垂直 : 3.85 線 / mm — STANDARD ( 標準 ) 方式           |
|               | 7.7 線 / mm — FINE ( 精細 ) / PHOTO ( 照片 ) 方式      |
|               | 15.4 線 / mm — SUPER FINE ( 超精細 ) 方式             |
| 照片解析度:        | 64 階                                            |
| 掃描方法 <b>:</b> | 影像接觸感應(CIS)                                     |
| 記錄方法:         | 普通紙感熱傳遞式列印                                      |
| 訊號壓縮系統:       | Modified Huffman (MH), Modified READ (MR),      |
|               | Modified Modified READ ( MMR )                  |
| 解調器速度:        | 9600 / 7200 / 4800 / 2400 bps ,自動降低             |
| 操作環境:         | 溫度 : 攝氏 5 – 35° ( 華氏 41 – 95° ) 相對濕度 : 20 – 80% |
| 尺寸(高×寬×深):    | 185 mm × 345 mm × 269 mm                        |
| 重量:           | 約 3.1 公斤                                        |
| 耗電量:          | 待機:約3.3瓦                                        |
|               | 傳送:約18瓦                                         |
|               | 接收:約42瓦(當接收文件黑色件百分之二十)                          |
|               | 影印:約42瓦(當影印文件黑色件百分之二十)                          |
|               | 最高:約135瓦(當影印文件黑色件百分之百)                          |
| 電源:           | AC 110 V , 60 Hz                                |
| 記憶體容量:        | 約 25 頁文件傳送記憶                                    |
|               | 約 28 頁文件接收記憶                                    |
|               | (以標準模式存儲 ITU-T No.1 測試圖表及沒有利用錯誤訊號修正模式。)         |
| 進口商:          | 松下資訊科技股份有限公司                                    |
|               | 台北市信義路五段2號5樓                                    |

- \* 傳送速度會受文件內容多少、解析度、電話線路及接收一方傳真 機性能所影響。
- \*\* 傳送速度是以 ITU-T No.1 測試圖表和原稿模式為根據的。 如果對方機器的能力低於您的機器,傳送時間也許更長。

注意 :

- 規格若有改變,恕不另行通知。
- 圖像和圖解可能與實物有異。

ITU-T No.1 測試圖表

THE SLEREXE COMPANY LIMITED LANGE LUNG - USOLI - ODDINY - HELI NHR MARTING HOLI (10) 11(17) - THAN (2010)

> remainal, descolution reconstructs the video used to modulate the density of print produced This device is coarding is a result remaind trensmitting terminal. As a result, a facsimilt document is produced.

are. Incility in your evy

Phil. P.J. (2008) Steep Leader - Petrinile Research

18th January, 1972.

Dur Bat. 330/000/080

le. P.S. Oandall, Mining Surveys Ltd., Helroyd Road, Reading, Jetke.

# 規格

#### ■紙張規格

記錄紙尺寸: A4: 210 mm × 297 mm 注意:

- ●請勿使用下列類型的紙張:
- 含有 20% 以上的棉和 / 或纖維的紙, 如信頭紙或用於履歷表的紙。
- 過分光滑或有光澤的紙,或者紋理太細的紙。
- 帶有塗膜的、破碎的或褶皺的紙。
- 帶有凹凸不平之物的紙,如帶有垂片或訂書針等。
- 沾染了灰塵、油漬或含有紗布的紙。
- 接近攝氏 200 度時會融化、蒸發、退色、燒焦或發出危險的烈性氣味的紙,如牛皮紙等。這些材料可能
   轉印到定著滾筒上而造成損壞。
- 潮濕的紙。
- ●某些紙僅可單面列印。如果您對列印效果不滿意或發生送紙錯誤,則嘗試用紙的另一面列印。
- ●為了正確送紙及達到最佳列印效果,我們建議使用縱紋紙張。
- 請勿同時使用不同類型或厚度的紙。因為這可能引起卡紙現象。
- 避免進行雙面列印。
- ●請勿將本機曾印過的紙用於在其它影印機或列印機上進行雙面列印。因為這可能引起卡紙現象。
- ●為了避免卷曲,直到準備用紙時才打開紙卷包裝。對於尚未使用的紙張,請原封不動地保持原來的包裝, 並在涼爽乾燥的地方保存。

# 設定索引 \_\_\_\_\_\_

## 基本功能

| 代碼  | 功能名稱   |  |
|-----|--------|--|
| #01 | 日期及時間  |  |
| #02 | 您的名稱   |  |
| #03 | 您的傳真號碼 |  |
| #04 | 傳送報告   |  |
| #06 | 傳真響鈴設定 |  |
| #13 | 撥號模式   |  |
| #17 | 響鈴類型   |  |
|     |        |  |

## 先進功能

| 代碼  | 功能名稱                   |
|-----|------------------------|
| #22 | 通訊報告25,44              |
| #23 | 海外模式 44                |
| #25 | 定時傳送44                 |
| #30 | 無聲傳真響鈴設定               |
| #31 | 響鈴檢測45                 |
| #34 | 快速掃描25,38,45           |
| #36 | 縮小接收45                 |
| #39 | 顯示幕明暗度45               |
| #44 | 傳真接收提示                 |
| #46 | 友善接收                   |
| #49 | 自動斷線                   |
| #58 | 原稿模式46                 |
| #68 | ECM 選擇                 |
| #70 | 傳呼通知                   |
| #76 | 接線訊號音47                |
| #77 | 傳真自動接收                 |
| #78 | 電話 / 傳真響鈴設定 34, 35, 48 |
| #80 | 重設先進功能48               |
|     |                        |

# <u>索引</u> 索引 \_\_\_\_\_

в

| 辨別響鈴之服務    |    |
|------------|----|
| (功能選項 #31) |    |
| 報表         |    |
| (多站傳送)     |    |
| (通訊)       |    |
| (停電)       | 55 |
| (列印測試)     | 60 |
| (傳送)       |    |
| (功能)       | 60 |
| (電話號碼)     | 60 |
|            |    |

#### **C** 儲存

| (光暗)(功能選項 #39)45      |
|-----------------------|
| (錯誤訊息)50,51           |
| (多站傳送)27              |
| (導航電話簿)20             |
| 錯誤訊號修正(ECM)通訊         |
| (功能選項 #68)47          |
| 錯誤訊息                  |
| 傳真電話號碼                |
| (功能選項 #03)18          |
| 傳真專用 (FAX ONLY) 模式 33 |
| 傳真接收                  |
| 傳呼用戶有文件接收             |
| (功能選項 #70)37          |
| 重新設定(功能選項#80)48       |
| 傳送                    |
| (多站傳送)29              |
| (電話簿)26               |
| (手動)24                |
| (快速掃描)25              |
| 傳送報表(功能選項 #04)        |
| 預先設定(功能選項#80)48       |

| D | 多站傳送2<br>定時傳送 (功能選項 #25)4<br>電話簿 | 27<br>4 |
|---|----------------------------------|---------|
|   | (打電話)2                           | 2       |
|   | (選取字元)1                          | 7       |
|   | (傳送文件)2                          | 26      |
|   | (儲存)2                            | 20      |
|   | 電話(TEL)模式                        | 52      |
|   | 電話 / 傳真 ( TEL/FAX ) 延遲響鈴次數       |         |
|   | (功能選項 #78)4                      | 8       |
|   | 電話 / 傳真 (TEL/FAX) 模式 3           | 54      |
|   |                                  |         |
| F | 附件                               | 6       |
|   | (載紙盤)1                           | 2       |
|   | 分機電話3                            | 5       |
| н | 海外模式(功能選項 #23)4                  | 4       |
|   |                                  |         |
| J | 基本功能                             | 3       |
|   | 鍵                                |         |
|   | (傳真自動接收)32-3                     | 64      |
|   | (群組撥號)2                          | 29      |
|   | (刪除)1                            | 7       |
|   | (                                | 7       |
|   | (插入)1                            | 7       |
|   | (重撥)2                            | 24      |
|   | 接線訊號(功能選項 #76)                   | 7       |
|   | 記憶接收                             | 32      |
|   | 記憶接收提示(功能選項 #44)4                | 6       |
|   | 接收設定                             | 31      |
|   | 記錄紙                              | 2       |
|   | 記錄紙尺寸                            | 52      |
|   | 解析度                              | 8       |

| Κ | 卡塞                                        |
|---|-------------------------------------------|
|   | (文件)                                      |
|   | (紙張)56                                    |
|   | 快速掃描(功能選項#34)25,38,45                     |
| L | 連接電話線及電源線14                               |
| М | 脈衝式撥號(功能選項 #13) 43                        |
| Q | 清潔 58, 59                                 |
| R | 日期及時間(功能選項#01)15,42                       |
| S | 縮小接收(功能選項#36)45                           |
| т | 提示<br>(記憶接收)<br>(功能選項 #44)                |
| w | 文件尺寸25<br>設定在無響聲下接收傳真響鈴次數<br>(功能選項 #30)45 |
| х | 先進功能                                      |
|   |                                           |

| Y | 影印                     | 38       |
|---|------------------------|----------|
|   | (排序)                   | 40       |
|   | (放大)                   | 39       |
|   | (縮小)                   | 39       |
|   | 友善接收(功能選項 #46)         | . 32, 46 |
|   | 用戶名稱(功能選項 #02)         | 16       |
|   | 原稿模式(功能選項 #58)         | 46       |
|   | 音量                     | 19       |
| z | 自動接收 (AUTO ANSWER ) 設定 |          |
|   | (功能選項 #77)             | 48       |
|   | 自動斷線 (功能選項 #49)        | 46       |
|   | 自動重撥                   | 26       |
|   | 字元表                    | 17       |

# 國語羅馬拚音對照表

# 國語羅馬拚音對照表 \_\_\_\_\_\_

| 本表提供國音第二式及漢語拚音法。國音第二式拚音法係民國 75 年元月 28 日教育部所公告之拚音法 |             |             |           |            |              |                  |            |             |                                                |             |              |
|---------------------------------------------------|-------------|-------------|-----------|------------|--------------|------------------|------------|-------------|------------------------------------------------|-------------|--------------|
| 國音第一式                                             | 國音第二式       | 漢語拚音法       | 國音第一式     | 國音第二式      | 漢語拚音法        | 國音第一式            | 國音第二式      | 漢語拚音法       | 國音第一式                                          | 國音第二式       | 漢語拚音法        |
| 5Y                                                | ba          | ba          | ΓY        | fa         | fa           | 39               | nan        | nan         | 《さ                                             | ge          | ge           |
| 乞历                                                | bai         | bai         | ヒラ        | fan        | fan          | 马尤               | nang       | nang        | « <b>\</b>                                     | gei         | gei          |
| 53                                                | ban         | ban         | ヒた        | fang       | fang         | 32               | nau        | nao         | «S                                             | gen         | gen          |
| 52                                                | bang        | bang        | ロヘ        | fei        | fei          | うさ               | ne         | ne          | «L                                             | geng        | geng         |
| 58                                                | bau         | bao         | ビタ        | fen        | fen          | 31               | nei        | nei         | 《ヌ                                             | gou         | gou          |
| 51                                                | bei         | bei         | ΓL        | feng       | feng         | 35               | nen        | nen         | ××                                             | gu          | gu           |
| 55                                                | ben         | ben         | して        | fo         | fo           | 32               | neng       | neng        | « X Y                                          | gua         | gua          |
| 54                                                | beng        | beng        | ヒメ        | tou        | tou          | 5-               | ni         | ni          |                                                |             |              |
| 5-                                                | bi          | bi          | СX        | tu         | tu           | う一方              | niang      | niang       |                                                | guei        | guai         |
| 5-8                                               | biau        | biao        | 1-11      |            |              | 5-8              | niau       | niao        |                                                | guan        | guan         |
| ワーせん                                              | bie         | ble         | カド        | da         | da           | クーゼ              | nie        | nie         | <u>《 × 尤</u>                                   | guang       | guang        |
| 5-5                                               | bian        | blan        | フカ        | dai        | dai          | フーワ              | nian       | nian        |                                                | guei        | gui          |
| 5-5                                               | DIN<br>bing | DIN<br>bing | カウムム      | dan        | dan          | 7-5              | nin        | nin         | (X)<br>(),),                                   | guen        | gun          |
| 57-6                                              | bing        | bing        | リエ        | dang       | dang         | コーム              | ning       | ning        | × X L                                          | gung        | gong         |
| 50                                                | bu          | bu          | リン        | dau        | dao          | フーメ              | niou       | niu         | (XC)                                           | guo         | guo          |
|                                                   | bu          | bu          | 11C<br>51 | dei        | dei          | 370              | nuo        | nuo         | τv                                             | ko          | ko           |
| 4Y                                                | <b>n</b> 0  | <b>n</b> 2  | 51        | dona       | dong         | J X<br>3 J       | nou        | nuu         | -<br>-<br>-<br>-<br>-<br>-<br>-<br>-<br>-<br>- | na<br>koj   | kai          |
| × 1<br>5 五                                        | pa<br>nai   | pa<br>nai   | 5-        | di         | di           | リス               | nuan       | nuan        | 55                                             | kan         | kan          |
| × //<br>5 5                                       | pai<br>nan  | pai<br>nan  | 5-4       | diau       | diao         | コスノ              | nuna       | nona        | 5+                                             | kana        | kana         |
| 5+                                                | nang        | nang        | 5-#       | die        | die          | 311              | niu        | nv          | 54                                             | kau         | kao          |
| <b>人</b> し<br>与女                                  | nau         | nao         | 5-5       | dian       | dian         | 311H             | niua       | nue         | 「ち」                                            | ke          | ke           |
| 51                                                | peu         | nei         | カーム       | dina       | dina         | 146              | mug        | nuo         | 54                                             | ken         | ken          |
| 55                                                | pen         | pen         | カーヌ       | diou       | diu          | ሃ                | la         | la          | 56                                             | kena        | kena         |
| 24                                                | pena        | pena        | かえて       | duo        | duo          | 为历               | lai        | lai         | ラス                                             | kou         | kou          |
| 2-                                                | ni          | peng        | カス        | dou        | dou          | <u>4</u> 5       | lan        | lan         | 51                                             | ku          | ku           |
| 2-8                                               | piau        | piao        | カメ        | du         | du           | 为大               | lang       | lang        | 5XY                                            | kua         | kua          |
| ターせ                                               | pie         | pie         | カメラ       | duan       | duan         | 为幺               | lau        | lao         | 万义历                                            | kuai        | kuai         |
| ターワ                                               | pian        | ,<br>pian   | カメへ       | duei       | dui          | 为さ               | le         | le          | ラメラ                                            | kuang       | kuan         |
| ターム                                               | pin         | pin         | カメら       | duen       | dung         | 为乀               | lei        | lei         | <b>5</b> メた                                    | kuang       | kuang        |
| ターム                                               | ping        | ping        | カメム       | dung       | dong         | カム               | leng       | leng        | ラメへ                                            | kuei        | kui          |
| タて                                                | ро          | ро          |           |            | -            | <b>労一</b>        | li         | li          | うメら                                            | kuen        | kun          |
| タヌ                                                | pou         | pou         | τY        | ta         | ta           | <b>カー丫</b>       | lia        | lia         | うメム                                            | kung        | kong         |
| タメ                                                | pu          | pu          | 去历        | tai        | tai          | 为一尢              | liang      | liang       | うくひ                                            | kuo         | kuo          |
|                                                   |             |             | よろ        | tan        | tan          | 为一幺              | liau       | liao        |                                                |             |              |
| ΠΥ                                                | ma          | ma          | 云尤        | tang       | tang         | <b>カーせ</b>       | lie        | lie         | ΓY                                             | ha          | ha           |
| 口历                                                | mai         | mai         | 士幺        | tau        | tao          | カーワ              | lian       | lian        | 厂历                                             | hai         | hai          |
| 113                                               | man         | man         | <b>よさ</b> | te         | te           | カーら              | lin        | lin         | <u>Г</u> Э                                     | han         | han          |
| <b>□</b> 九                                        | mang        | mang        | ムム        | teng       | teng         | カーム              | ling       | ling        | <i>厂</i>                                       | hang        | hang         |
| 112                                               | mau         | mao         | ムー        | ti         | ti           | <b>カー</b> ス      | liou       | liu         | 厂幺                                             | hau         | hao          |
|                                                   | mei         | mei         | セーダ       | tiau       | tiao         | めメご              | luo        | luo         |                                                | hei         | hei          |
| 115                                               | men         | men         | ムーせ       | tie        | tie          | カヌ               | lou        | lou         | F5                                             | hen         | hen          |
|                                                   | meng        | meng        | 5-5       | tian       | tian         | 为人               | lu         | lu          | <i>F L</i>                                     | heng        | heng         |
|                                                   | mi          | mi          | ムーム       | ting       | ting         | <b>労メ</b> ウ      | luan       | luan        | ノモ                                             | he          | he           |
|                                                   | miau        | miao        | ムメビ       | tuo        | tuo          | カメラ              | luen       | lun         |                                                | nou         | nou          |
|                                                   | mier        | mier        | ムメ        | tou        | tou          | <u>カメム</u><br>ムロ | lung       | long        |                                                | nu<br>hue   | nu           |
| 11-5                                              | min         | min         | ムス        | เน<br>tuon | lu<br>tuon   | 77 U<br>よい u     | liuo       | IV<br>Iuo   |                                                | nua<br>huei | riud<br>huoi |
|                                                   | mina        | ming        | ムスフ       | tuoi       | tudi)<br>tui | カロセ              | nue        | lue         |                                                | huan        | huan         |
|                                                   | miou        | miu         | ムスト       | tuen       | tun          | $n \vee$         | C 2        | <b>C</b> 2  | / X7<br>  r 1 1                                | huana       | huang        |
|                                                   | mo          | mo          | ムスフ       | tung       | tong         | ミー<br>ン<br>エ     | ya<br>aai  | ya<br>nai   |                                                | huei        | hui          |
| 117                                               | mou         | mou         | 476       | ung        | long         | <u> </u>         | yai<br>dan | yai<br>dan  |                                                | huen        | hun          |
|                                                   | mu          | mu          | 3 Y       | na         | na           | ~ /<br>~ /       | dand       | gan<br>dang | r 1                                            | hupa        | hong         |
|                                                   | mu          | mu          | 3 开       | nai        | nai          | 《幺               | gau        | gao         | , <u>х</u> с<br>5 х 7                          | huo         | huo          |

# 國語羅馬拚音對照表

| 本表提供國音第二式及漢語拚音法。國音第二式拚音法係民國 75 年元月 28 日教育部所公告之拚音法 |            |              |            |        |        |                  |       |           |         |          |       |
|---------------------------------------------------|------------|--------------|------------|--------|--------|------------------|-------|-----------|---------|----------|-------|
| 國音第一式                                             | 國音第二式      | 漢語拚音法        | │ 國音第一式    | 國音第二式  | 漢語拚音法  | 國音第一式            | 國音第二式 | 漢語拚音法     | 國音第一式   | 國音第二式    | 漢語拚音法 |
| Ч—                                                | ji         | ji           | 出メて        | juo    | zhuo   | 囚幺               | rau   | rao       | ムさ      | se       | se    |
| 4-Y                                               | jia        | ,<br>jia     | 出又         | jou    | zhou   | 囚さ               | re    | re        | 44      | sen      | sen   |
| 山一尢                                               | jiang      | jiang        | 坐乂         | ju     | zhu    | 125              | ren   | ren       | LL      | seng     | seng  |
| 4-2                                               | iieu       | iiao         | ШХХ        | iua    | zhua   | 回し               | rena  | rena      | ムメモ     | suo      | suo   |
| リーせ                                               | iie        | iie          | 坐义历        | iuai   | zhuai  | N                | r     | ri        | 47      | sou      | sou   |
| 4-3                                               | jian       | jian         | 坐火马        | iuan   | zhuan  | ひょび              | ruo   | ruo       | 41      | su       | su    |
| 4-5                                               | iin        | iin          | 出义大        | juang  | zhuang | ŊΖ               | rou   | rou       | 413     | suan     | suan  |
| 4-2                                               | iina       | iina         | 4 1 1      | iuei   | zhui   | ΔX               | ru    | ru        | 422     | suei     | sui   |
| リーヌ                                               | iiou       | iiu          | <b>世火与</b> | juen   | zhun   | DX3              | ruan  | ruan      | 414     | suen     | sun   |
| ЧЦД                                               | jiuna      | jiona        | モメム        | juna   | zhona  | ロメヘ              | ruei  | rui       | 414     | suna     | song  |
| ЧЦ                                                | iiu        | iu           | Ψ          | ir     | zhi    | <b>国メ与</b>       | ruen  | run       | 4       | 57<br>57 | si    |
| 443                                               | j<br>jiuan | j∝<br>iuan   | _          | J.     |        | ロメム              | runa  | rona      |         | 02       | 0.    |
| ч <u></u> н                                       | iiue       | jue          | άY         | cha    | cha    |                  | rung  | rong      | -Y      | va       | va    |
| 4115                                              | iiun       | juo          | 1万         | chai   | chai   | PΥ               | tza   | zi        | -+      | vand     | vang  |
| 1- /                                              | Jian       | jun          | 15         | chan   | chan   | ,,<br>丁 <b>万</b> | tzai  | zai       | -4      | vau      | vang  |
| 1-                                                | chi        | ai           | 11         | chang  | chang  | T75              | tzan  | zan       | -#      | ve       | ve    |
| $\dot{\boldsymbol{\zeta}} - \boldsymbol{Y}$       | chia       | uia<br>dia   | 44         | chau   | chao   | 77               | tzana | 72n0      |         | van      | van   |
| 1-+                                               | chiana     | diana        | イム         | che    | che    | 1 /2             | izang | zang      |         | vi       | vi    |
| 1-4                                               | chiau      | diang        | 16         | chon   | chen   | 774              | 19711 | 720       | -6      | vin      | vin   |
| 1-#                                               | chie       | qiao         | 41         | cheng  | cheng  | 1 A<br>17 +      | tza   | 200       | -1      | vina     | vina  |
| 1-5                                               | chian      | qie<br>gian  | イム         | chuo   | chuo   | 70               | tzai  | 20<br>70i | -7      | ynig     | ynig  |
|                                                   | chin       | qian         | 1 1 0      | chou   | chou   |                  | tzon  | 200       |         | you      | you   |
|                                                   | ohina      | qinq         |            | ohu    | ohu    | 11               | tzona | 2000      | 14      |          |       |
| <                                                 | ching      | qing         |            | chuo   | chuo   | ドム               | tzeng | zeng      |         | wa       | wa    |
|                                                   | chiuna     | qiu<br>aiona |            | chua   | chuai  | ド 入 C<br>11 フ    | tzuo  | 200       |         | war      | war   |
|                                                   | chiung     | qiong        | 1 2 7      | chuar  | chuar  | 1 X<br>1 1       |       | ZOU       |         | wan      | wan   |
|                                                   | chiu       | qu           | 1 2 7      | chuan  | chuan  |                  | izu   | Zu        | メル      | wang     | wang  |
|                                                   | chiuan     | quan         | イメエ        | chuang | chuang | PX7              | tzuan | zuan      |         | wei      | wei   |
| くいせ                                               | chiue      | que          | 1 1 1      | chuei  | cnui   |                  | tzuel | zui       |         | wen      | wun   |
| 545                                               | cniun      | qun          | 1 2 2 2    | cnuen  | cnun   | 1×5              | tzuen | zun       | XL      | weng     | weng  |
| -                                                 |            |              | 7 × L      | cnung  | chong  | P X Z            | tzung | zong      | SX<br>, | wo       | wo    |
|                                                   | sni        | XI           | 1          | cn     | chi    | 1,               | tz    | ZI        | X       | wu       | wu    |
| 1-Y                                               | shia       | xia          |            |        |        | 1. 1.4           |       |           |         |          |       |
| 1一九                                               | shiang     | xiang        |            | sha    | sha    | ちと               | tsa   | ca        |         | yung     | yong  |
| 7-2                                               | shiau      | xiao         | ピカ         | shai   | shai   | ちり               | tsai  | cai       |         | yu       | yu    |
| コーせ                                               | shie       | xie          | r 4        | shan   | shan   | 59               | tsan  | can       | Ц 4     | yuan     | yuan  |
| T-9                                               | shian      | xian         | アナ         | shang  | shang  | ちた               | tsang | cang      | リセ      | yue      | yue   |
| T-5                                               | shin       | xin          | 尸幺         | shau   | shao   | ちと               | tsau  | cao       | U5      | yun      | yun   |
| T-L                                               | shing      | xing         | アさ         | she    | she    | ちさ               | tse   | ce        |         |          |       |
| エーヌ                                               | shiou      | xiu          | アヘ         | shei   | shei   | 55               | tsen  | cen       | Y       | а        | а     |
|                                                   |            |              | 75         | shen   | shen   | ちん               | tseng | ceng      | 历       | ai       | ai    |
| TUL                                               | shiung     | xiong        | アム         | sheng  | sheng  | ちメご              | tsuo  | cuo       | 3       | an       | an    |
| ТЦ                                                | shiu       | xu           | 7          | shr    | shi    | ちヌ               | tsou  | cou       | 尤       | ang      | ang   |
| TUB                                               | shiuan     | xuan         | アヌ         | shou   | shou   | ちメ               | tsu   | cu        | 2       | au       | ao    |
| エロせ                                               | shiue      | xue          | アメ         | shu    | shu    | ちメラ              | tsuan | cuan      | さ       | а        | е     |
| TU5                                               | shiun      | xun          | P X Y      | shua   | shua   | ちメへ              | tsuei | cui       | 5       | en       | en    |
|                                                   |            |              | 尸乂历        | shuai  | shuai  | ちメら              | tsuen | cun       | 4       | eng      | eng   |
| 出人                                                | ja         | zha          | アメワ        | shuan  | shuan  | ちメム              | tsung | cong      | ヌ       | iou      | ou    |
| 坐历                                                | jai        | zhai         | アメカ        | shuang | shuang | ち                | tsz   | ci        | 儿       | er       | er    |
| 坐马                                                | jan        | zhan         | アメヘ        | shuei  | shui   |                  |       |           |         |          |       |
| 坐尢                                                | jang       | zhang        | アメら        | shuen  | shun   | LY               | sa    | sa        |         |          |       |
| 坐幺                                                | jau        | zhao         | アメて        | shuo   | shuo   | ム历               | sai   | sai       |         |          |       |
| 坐さ                                                | je         | zhe          |            |        |        | 43               | san   | san       |         |          |       |
| 出5                                                | jen        | zhen         | <b>N</b> 3 | ran    | ran    | ムた               | sang  | sang      |         |          |       |
| 出し                                                | jeng       | zheng        | 囚尤         | rang   | rang   | ム幺               | sau   | sao       |         |          |       |

**Kyushu Matsushita Electric Co., Ltd.** 1-62, 4-chome, Minoshima, Hakata-ku, Fukuoka 812-8531, Japan